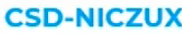

# Fantastic structures and how to find them

Searching crystal structure data in the CSD with ConQuest and WebCSD

May 2022

#### Learning outcomes for today

- How to search over a million published crystal structures using our desktop software ConQuest.
- How to refine your results in ConQuest to structures in targeted subsets allowing you to explore drugs, pesticides, MOFs and more in more detail.
- Tips and tricks to make your ConQuest searches more effective.
- Basics of searching using WebCSD, our web browser search component.
- Structure similarity searches in WebCSD.

#### **Exploring structural databases**

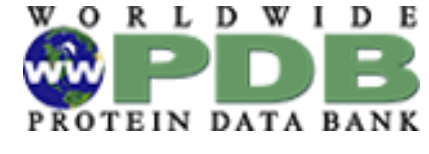

PDB >180,000 Mogul in dep, Ligand linking CSD-CrossMiner BioChemGRAPH CSD >1.1 million organic and metal-organic structures ICSD >250,000 Joint access and deposition

FIZ Karlsruhe

PDF-4/Organics >560,000 Includes data derived from CSD

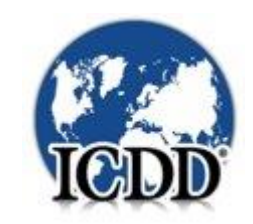

#### The Cambridge Structural Database

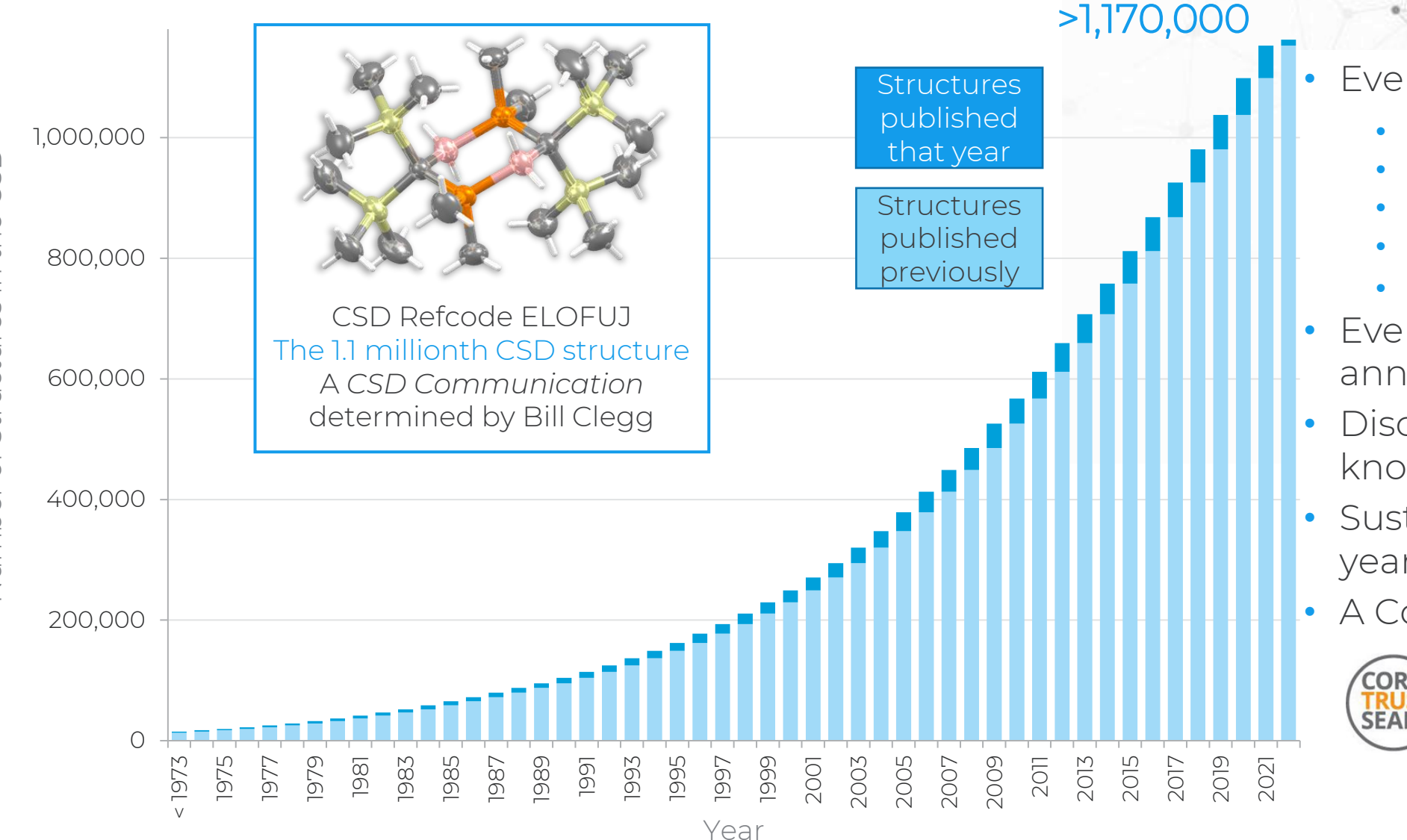

- Every published structure
  - ASAP & early view
  - CSD Communications
  - Patents
  - University repositories
  - Theses
- Every entry enriched and annotated by experts
- Discoverability of data and knowledge
- Sustainable for over 56 vears
- A CoreTrustSeal repository

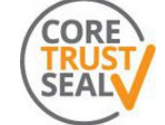

Certified as Trustworthy by CoreTrustSeal

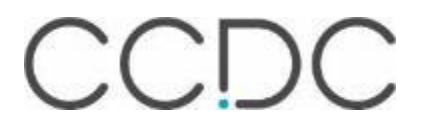

## **CSD Refcodes**

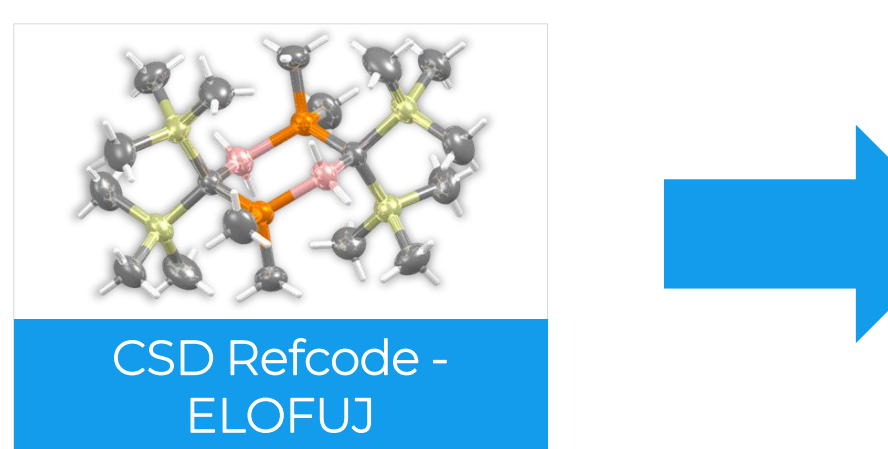

#### What is ELOFUJ?

- A CSD Refcode
- A database reference code
- Containing 6-8 characters
- Used to identify entries in the CSD

#### Refcode families

- The same substances are assigned the *same* 6 letter code plus an additional 2 numbers
  - Polymorphs
  - New determinations or re-refinements of the same substance
  - Determinations at different temperatures/pressures
- Stereoisomers or different solvates, co-crystals, etc are assigned *different* refcode families

#### Inside the Cambridge Structural Database

The CSD is a database of all the published organic and metal-organic experimental crystal structures

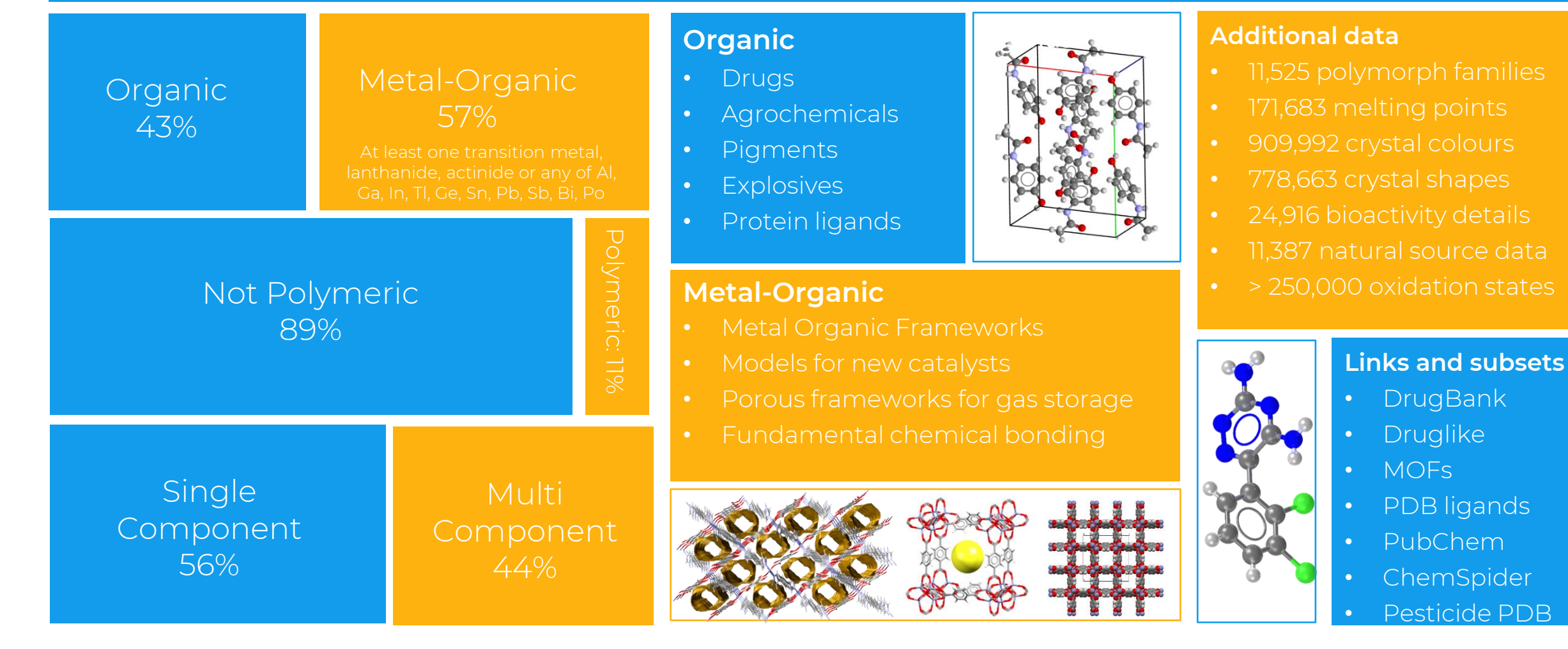

## Exploring the CSD

- >1 million structures
  - >94M 3D coordinates
- > 28 million bond lengths
  - >2M unique distributions
- > 40 million valence angles
  - >3M unique distributions
- > 14 million torsion angles
  - >800K unique distributions
- > 2 million rings
  - >400K unique distributions

#### Chemistry in the CSD

Number of structures containing certain chemical groups

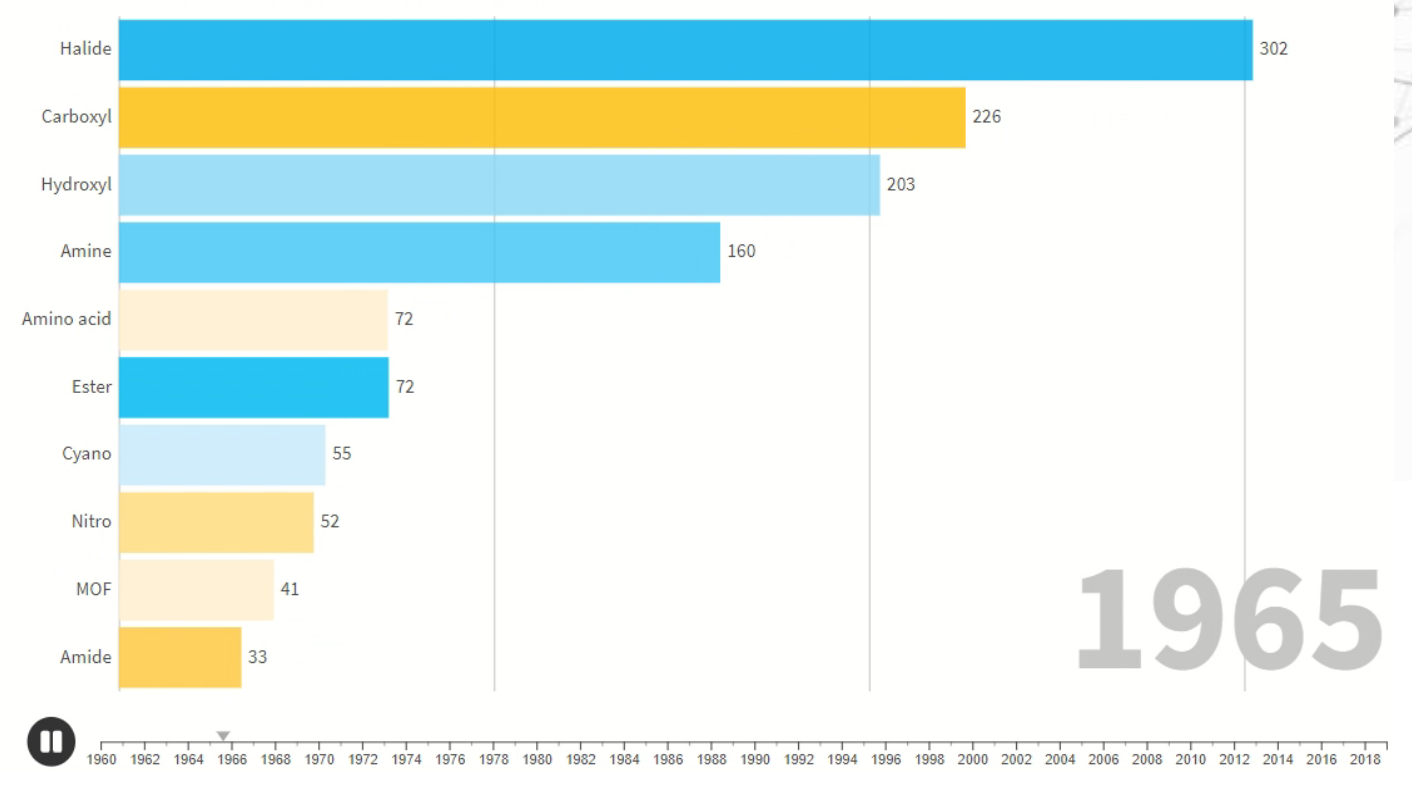

## A wealth of structures, stories and possibilities.

#### CSD one million special issue

• 33 articles from industry and academia

# <text><section-header><text><text><text><text><text><text>

#### 1 million structures.

stories. possibilities.

Cambridge Structural Database, CSD

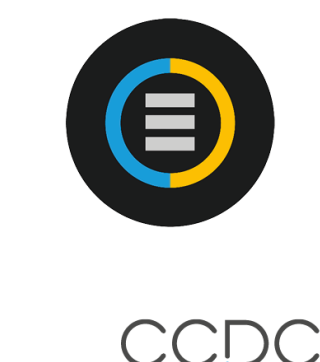

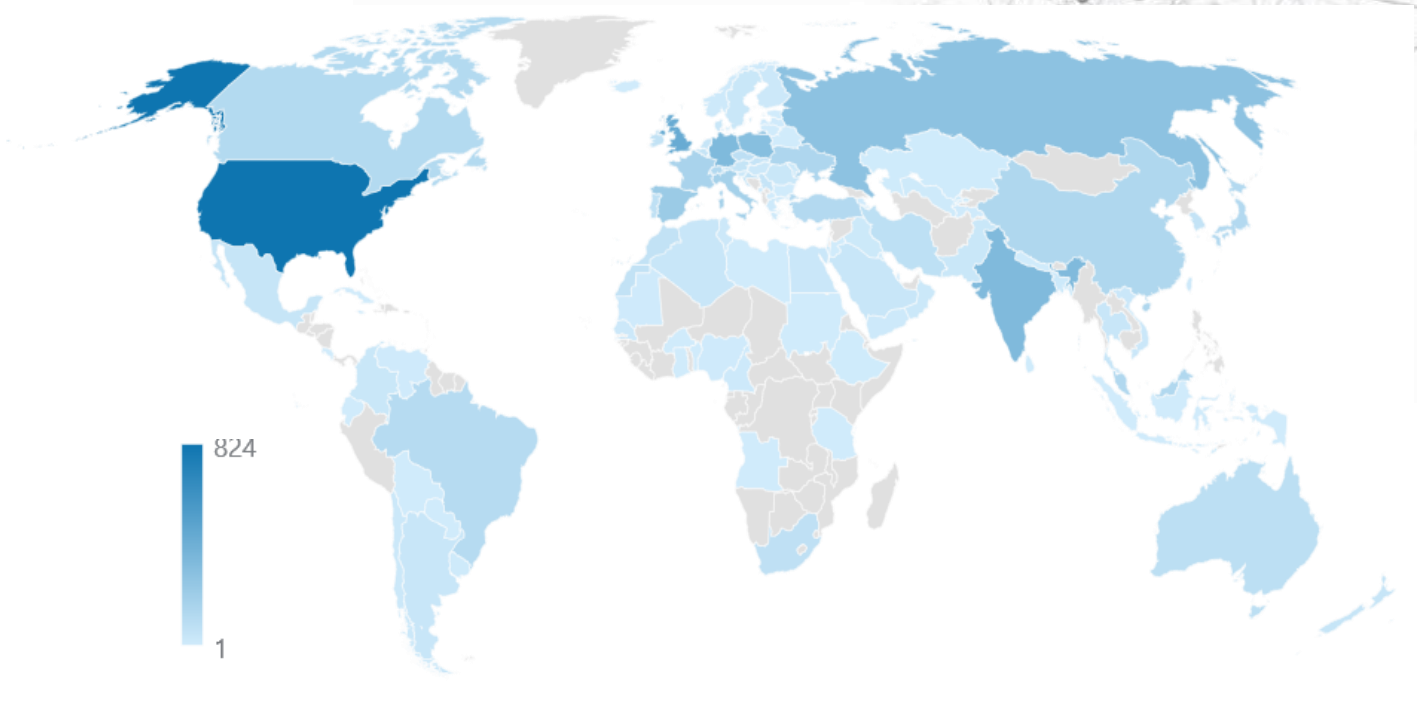

The CSD - A wealth of knowledge gained from a million structures. *CrystEngComm*, 2020,22, 7131-77502 The CSD. C.R.Groom, I.J.Bruno, M.P.Lightfoot and S.C.Ward, *Acta Cryst.* (2016). B72, 171-179 DOI: 10.1107/S2052520616003954

## The whole is greater than the sum of its parts

#### CSD Insights

- Molecular geometries
- Molecular interactions
- Molecular assemblies

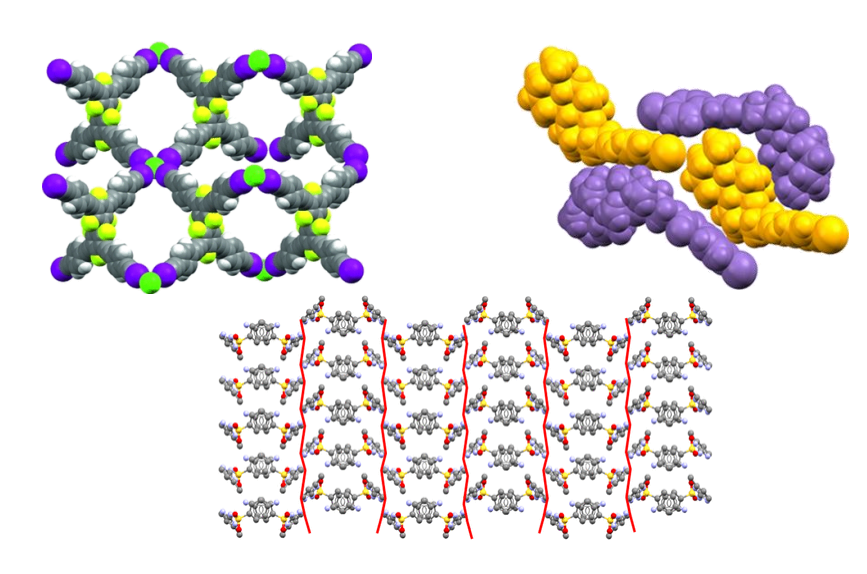

#### CSD Applications

- Teaching
- Drug Design
- Materials Design
- Structure Solution
- Energetic materials
- Paints, Pigments and Dyes
- Organic Semiconductors
- Nonlinear Optical Materials
- Catalysts
- Gas Storage and Separation
- Crystal Engineering

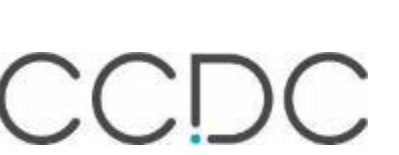

## The CSD Portfolio

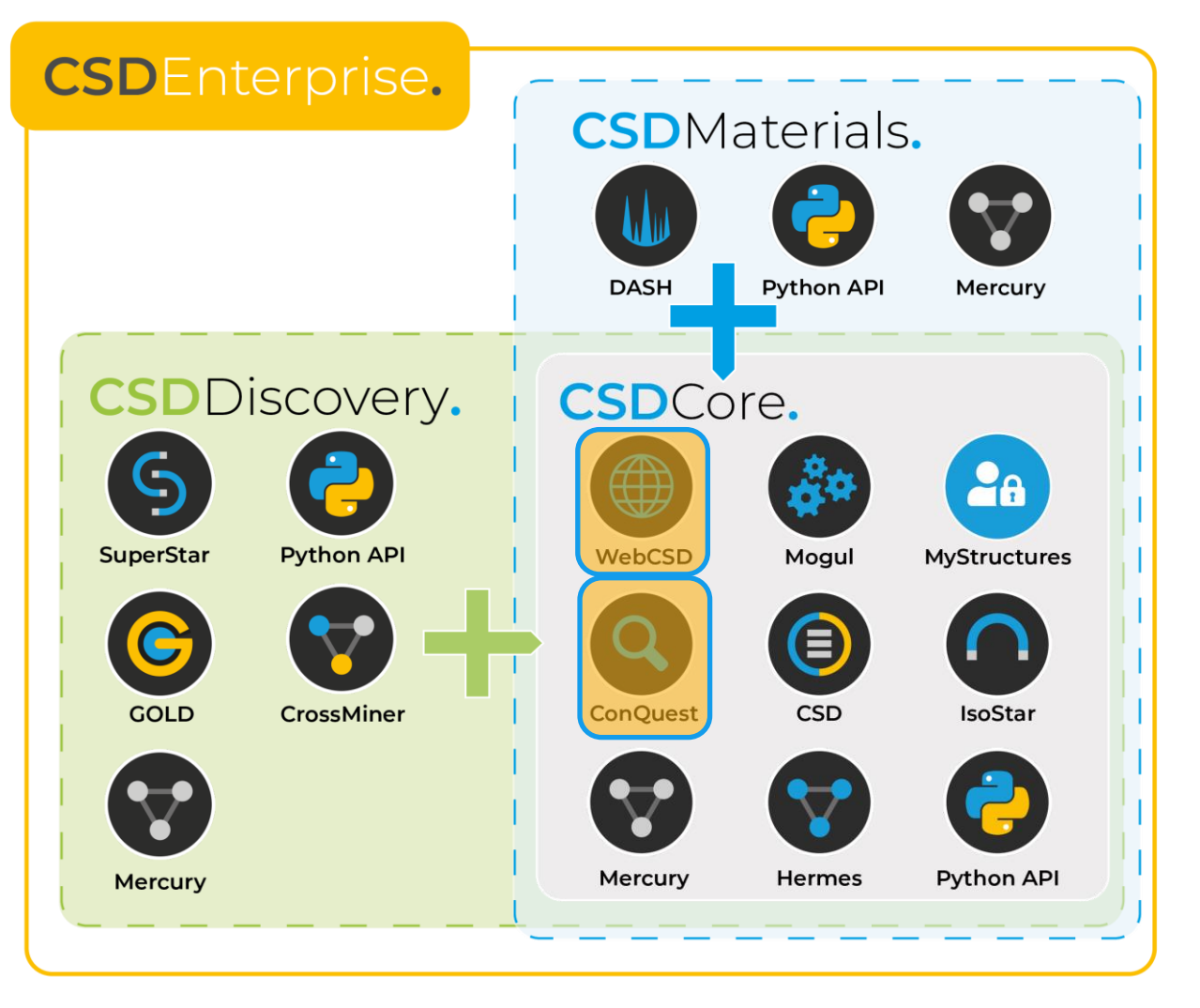

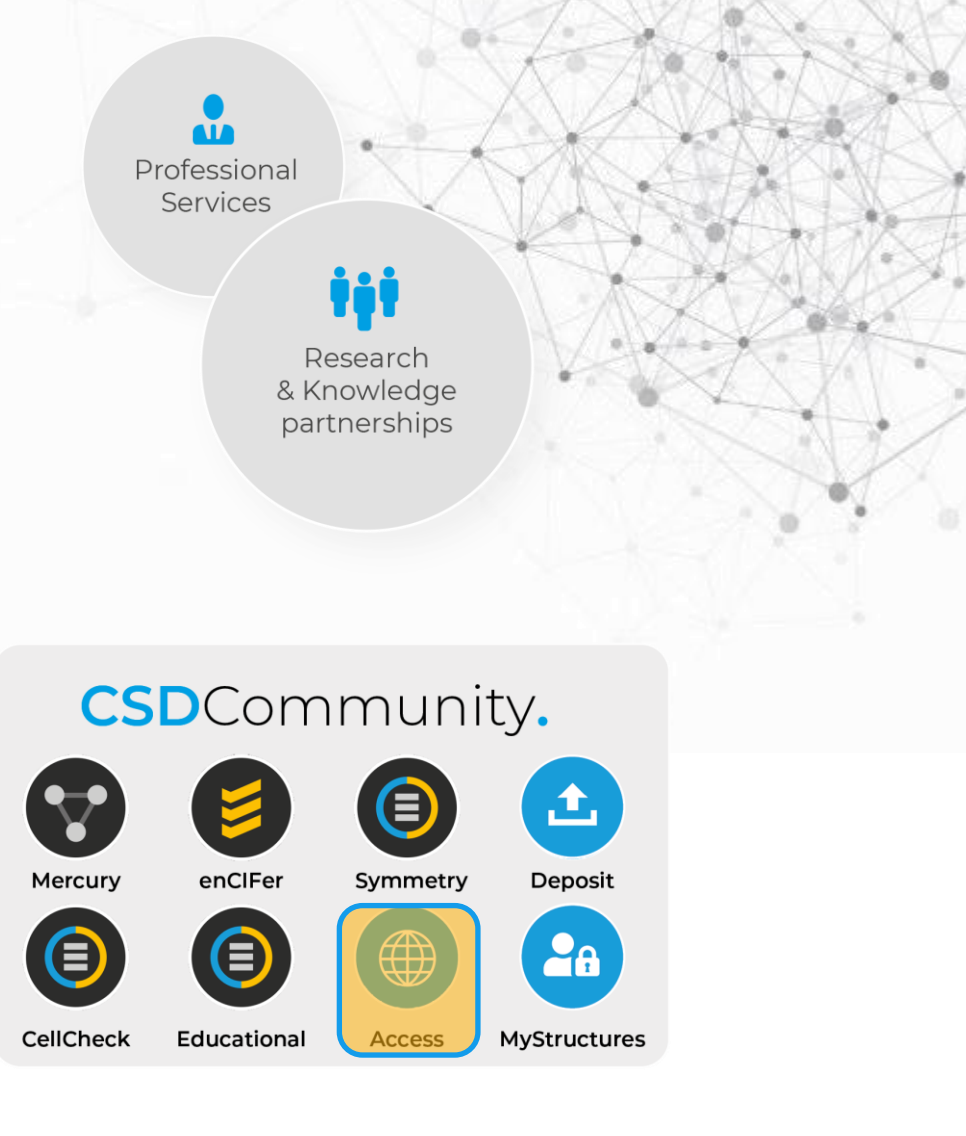

#### CSD-Core – What does it enable?

- It makes it easy to answer very specific structure questions on your desktop using highly flexible 3D searching of the CSD
- Quickly identify relevant structures across the CSD based on a wide range of properties including chemical constraints such as cyclicity
- Use interaction and structure-property knowledge gained to drive design decisions

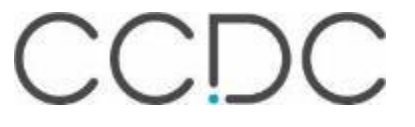

#### **Finding fantastic structures**

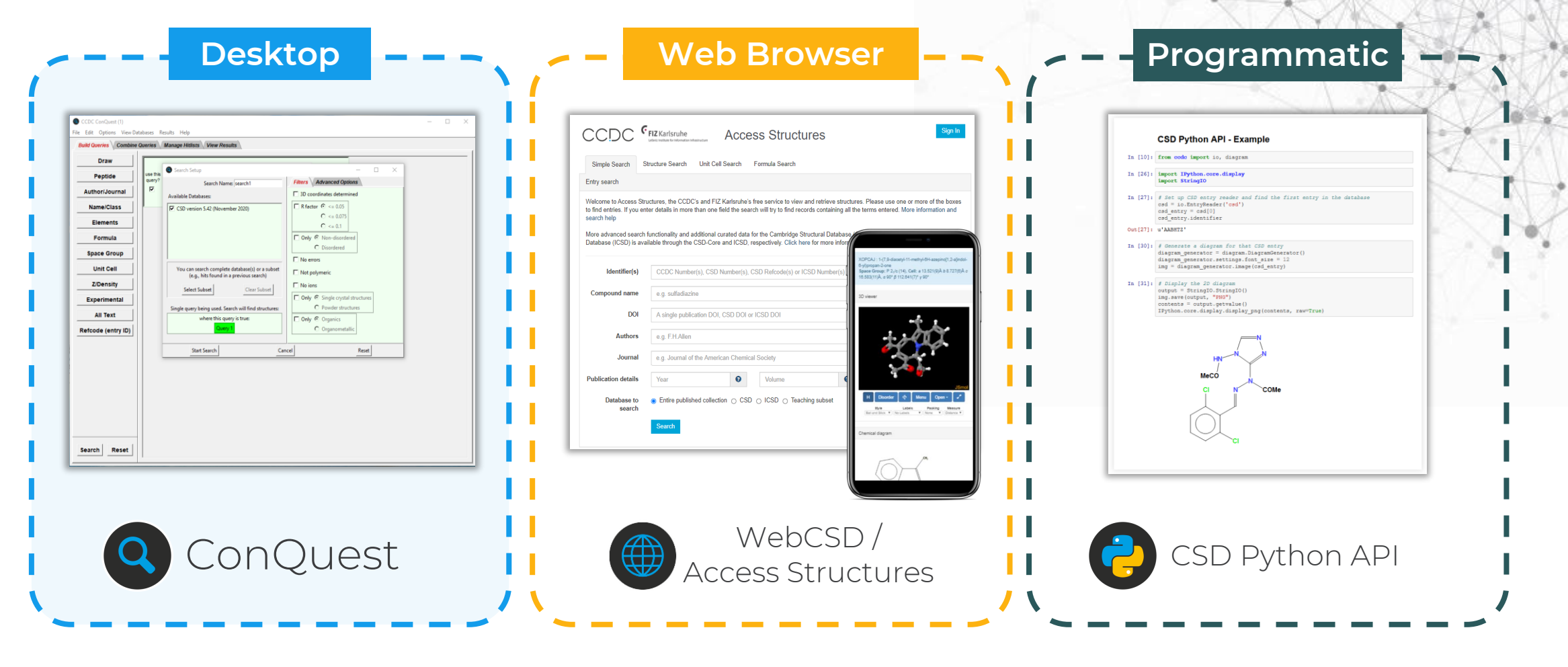

## What is ConQuest?

- Enables search and retrieval of information from the CSD
- Provides full range of text / numeric database search options
- More complex search functionality includes:
  - Chemical structure searching
  - 3D Geometrical searching
  - Intermolecular non-bonded contact searching

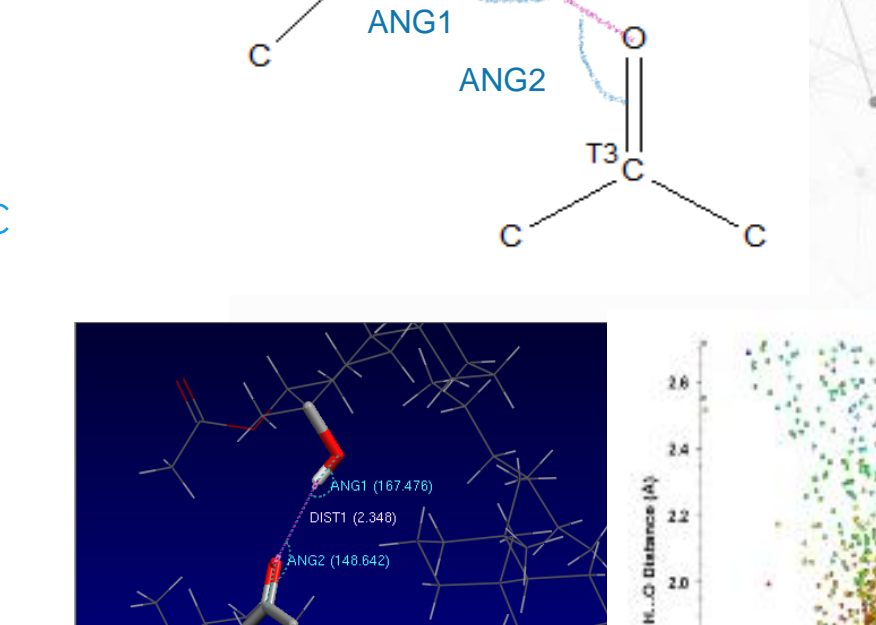

DIST1

1.6

CCDC

H. O=C Angle (\*

#### **ConQuest searches**

- Filtering options based on experimental or chemical considerations (e.g., *R*-factor, temperature, only organics)
- Combine search terms with Boolean options and manage hitlists post-search
- **Export results** to Mercury for visualisation and advanced numerical analysis & plotting

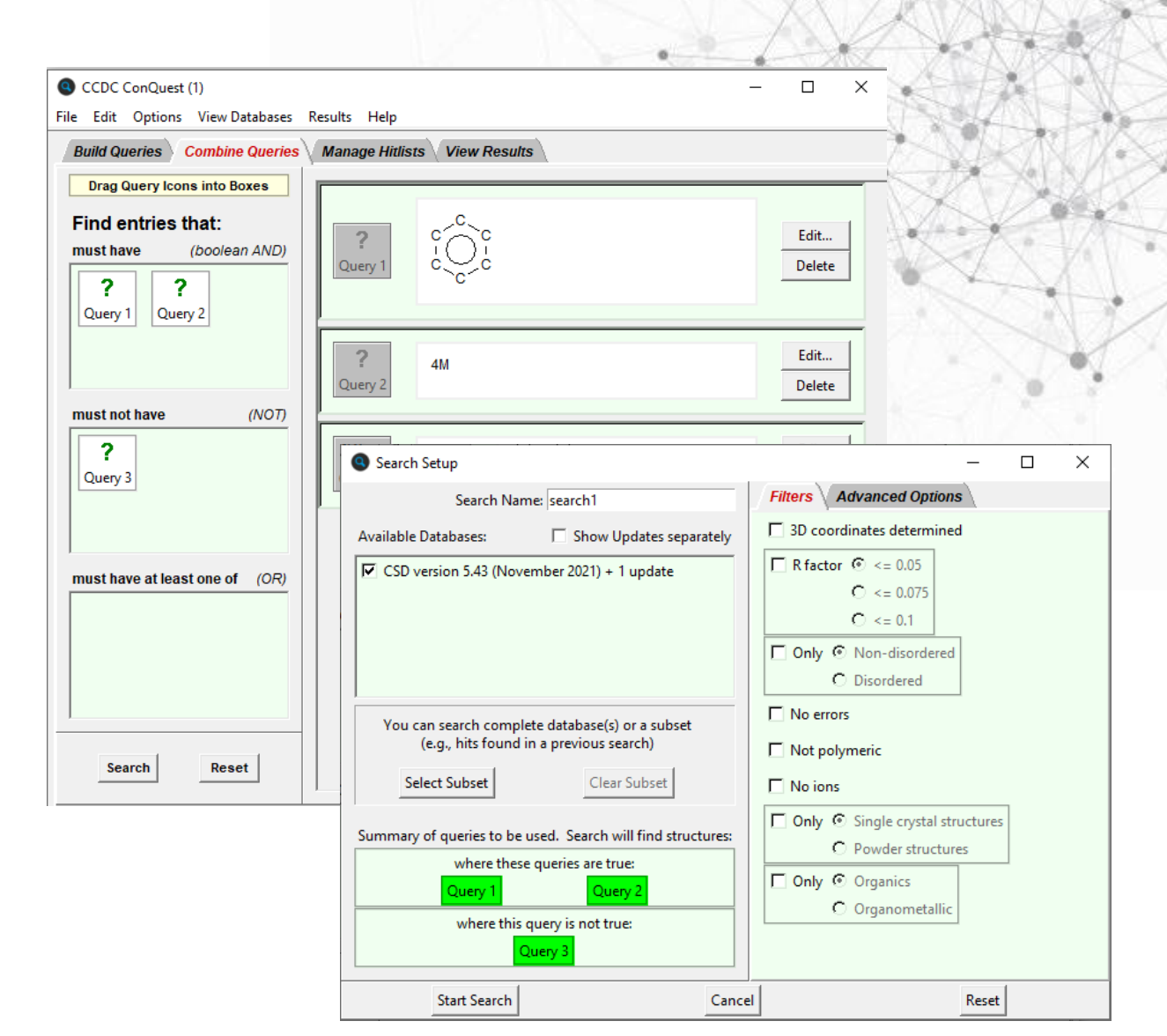

## Show One: ConQuest – Opening and search options

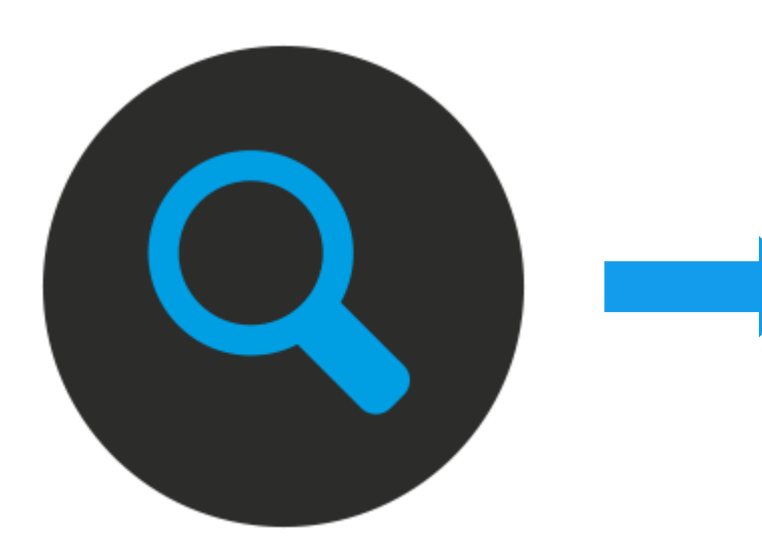

| CCDC ConQuest (1)   CCDD ConQuest (2) Build Queries View Databases Results Help Build Queries Combine Queries Manage Hitlists View Results   Draw   Peptide   Author/Journal   Name/Class   Elements   Formula   Space Group   Unit Cell   Z/Density   Experimental   All Text   Refcode (entry ID) |                                                     |                                   | 20 N V & |
|----------------------------------------------------------------------------------------------------|-----------------------------------------------------|-----------------------------------|----------|
| Build Queries       Combine Queries       Manage Hillists       View Results         Draw       Peptide         Author/Journal       Name/Class         Elements       Formula         Space Group       Unit Cell         Z/Density       Experimental         All Text       Refcode (entry ID)   | CCDC ConQuest (1)                                   |                                   | ×        |
| Build Queries       Manage Hitlists       View Results         Draw       Peptide         Author/Journal       Name/Class         Elements       Formula         Space Group       Unit Cell         Z/Density       Experimental         All Text       Refcode (entry ID)                         | le <u>E</u> dit <u>O</u> ptions <u>V</u> iew Databa | ses <u>R</u> esults <u>H</u> elp  | 3.7      |
| Draw<br>Peptide<br>Author/Journal<br>Name/Class<br>Elements<br>Formula<br>Space Group<br>Unit Cell<br>Z/Density<br>Experimental<br>All Text<br>Refcode (entry ID)                                                                                                    | Build Queries Combine Que                           | ries Manage Hitlists View Results |          |
| Peptide<br>Author/Journal<br>Name/Class<br>Elements<br>Formula<br>Space Group<br>Unit Cell<br>Z/Density<br>Experimental<br>All Text<br>Refcode (entry ID)                                                                                                    | Draw                                                |                                   | - 🕅      |
| Author/Journal   Name/Class   Elements   Formula   Space Group   Unit Cell   Z/Density   Experimental   All Text   Refcode (entry ID)                                                                                                    | Peptide                                             |                                   |          |
| Name/Class         Elements         Formula         Space Group         Unit Cell         Z/Density         Experimental         All Text         Refcode (entry ID)                                                                                                    | Author/Journal                                      |                                   | $\sim$   |
| Elements<br>Formula<br>Space Group<br>Unit Cell<br>Z/Density<br>Experimental<br>All Text<br>Refcode (entry ID)                                                                                                    | Name/Class                                          |                                   |          |
| Formula<br>Space Group<br>Unit Cell<br>Z/Density<br>Experimental<br>All Text<br>Refcode (entry ID)                                                                                                    | Elements                                            |                                   | 1        |
| Space Group   Unit Cell   Z/Density   Experimental   All Text   Refcode (entry ID)                                                                                                    | Formula                                             |                                   |          |
| Unit Cell<br>Z/Density<br>Experimental<br>All Text<br>Refcode (entry ID)                                                                                                    | Space Group                                         |                                   |          |
| Z/Density<br>Experimental<br>All Text<br>Refcode (entry ID)                                                                                                    | Unit Cell                                           |                                   |          |
| Experimental<br>All Text<br>Refcode (entry ID)                                                                                                    | Z/Density                                           |                                   |          |
| All Text<br>Refcode (entry ID)                                                                                                    | Experimental                                        |                                   |          |
| Refcode (entry ID)                                                                                                    | All Text                                            |                                   |          |
|                                                                                                    | Refcode (entry ID)                                  |                                   |          |
|                                                                                                    |                                                     |                                   |          |
|                                                                                                    |                                                     |                                   |          |
|                                                                                                    |                                                     |                                   |          |
| Search Reset                                                                                                    | Search Reset                                        |                                   |          |

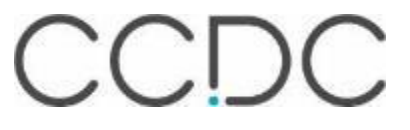

#### How to search in ConQuest

**1.** Build a Query: **2.** Click search and select Build Queries Combine What do you filters: do you need to want to find? restrict your search? Draw Peptide Author/Journal Search Setup × Name/Class Filters Advanced Options Search Name: search1 3D coordinates determined Available Databases: Show Updates separately Elements  $\square$  R factor  $\textcircled{O} \le 0.05$ CSD version 5.43 (November 2021) + 1 update  $\Omega <= 0.075$ Formula O <= 0.1 Space Group Only 
Non-disordered O Disordered Unit Cell No errors You can search complete database(s) or a subset Z/Density (e.g., hits found in a previous search) ☐ Not polymeric Select Subset Clear Subset No ions Experimental Only 
 Single crystal structures Single query being used. Search will find structures: All Text O Powder structures where this query is true: □ Only ③ Organics Refcode (entry ID) Query C Organometallic Start Search Cancel Reset

Search

Reset

CCDC ConQuest (1) : search3 [Search] File Edit Options View Databases Results Help Build Queries Combine Queries Manage Hitlists View Results COVZAR All Text Refcode: COVZAR CSD version 5.41 updates (Mar 2020) Analyse Hitlist Author/Journa COVZAR Chemica **X DUBROK** Crysta Experimenta **DUCTED** KOYJEQ Diagrai **X**LOYFAJ **NOTMER** X NOWGOY **VOZRUA WOTJEX** WOWWUD VOYLUW VOYMAD ABOKUZ ABOLAG ABOLEK ABOLIO ABOLUA ACFCUA ACFCUB << >> F\_C-----SO 965 hits 100% Use as Query... Detach Show terminal carbons Stop Search

3. Visualise and analyse

from this data?

results: what can you learn

## Author and journal search

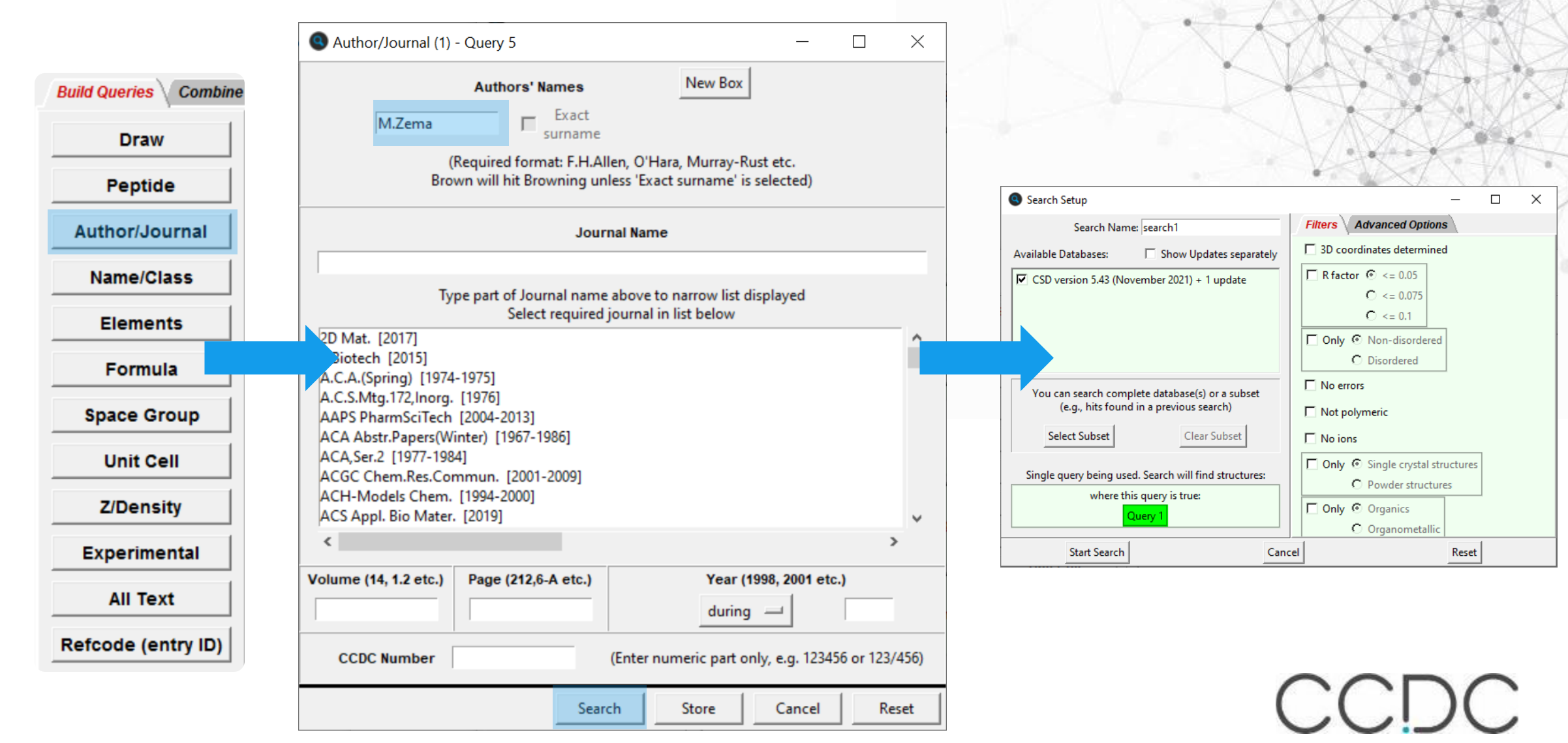

#### Results

#### Query highlighted

Left clicking each tab will display different information

|                                | · search1 [Search]     |                                                                                                    | X                                                        |  |  |
|--------------------------------|------------------------|----------------------------------------------------------------------------------------------------|----------------------------------------------------------|--|--|
| File Edit Options              | view Databases Results | Help                                                                                                |                                                          |  |  |
| Build Queries Co               | mbine Queries Man      | age Hitlists View Results                                                                           |                                                          |  |  |
|                                |                        |                                                                                                    |                                                          |  |  |
| All Text                       | Refcode: AVETAW        | CSD version 5.43 (November 202                                                                      | 21) Analyse Hitlist                                      |  |  |
| Author/Journal<br>Chemical     | Author(s)              | M.Boiocchi, M.Bonizzoni, L.Fabbrizzi, F.Foti, M.Licchelli, A.Taglietti,<br>M.Zema                   |                                                          |  |  |
| Crystal                        | Reference              | Dalton Trans. (2004), , 653                                                                         | BAQFOO                                                   |  |  |
| Experimental                   | Publication DOI        | 10.1039/b312980b                                                                                    | ✓ BETHEO02                                               |  |  |
| Diagram                        | Deposition             | CCDC 221987                                                                                         |                                                          |  |  |
| 3D Visualiser<br>CSD Internals | Formula                | C <sub>10</sub> H <sub>24</sub> N <sub>4</sub> Ni <sup>2+</sup> , 2(CIO <sub>4</sub> <sup>-</sup> ) | ✓ DUCWAA<br>✓ DUCWOO<br>✓ EBELON<br>✓ EBELUT<br>✓ FASQOI |  |  |
| Search Overview                | Compound               | (3-(4-(3-Aminopropyl)piperazin-1-yl)propylamine)-nickel(ii)<br>diperchlorate                        |                                                          |  |  |
|                                | Spacegroup             | Name: Pbca Number: 61                                                                               | GOLLUR                                                   |  |  |
|                                | Cell                   | a: 14.426(2) b: 15.390(2) c: 16.171(2)<br>alpha: 90.00 beta: 90.00 gamma: 90.00<br>Volume: 3590.306 | ✓ HIGGAG<br>✓ HUDBEO<br>✓ IBIYOH                         |  |  |
|                                | Reduced Cell           | a: 14.426 b: 15.390 c: 16.171<br>alpha: 90.00 beta: 90.00 gamma: 90.00<br>Volume: 3590.306          | ✓ IBIZAU<br>✓ IBIZEY<br>✓ IWAKEW                         |  |  |
|                                | Molecular Volume       | 448.788                                                                                             |                                                          |  |  |
|                                | Chemical Units         | 2                                                                                                   |                                                          |  |  |
|                                | Z, Z'                  | Z: 8.0 Z': 1.0                                                                                      | < >><br>50 hits                                          |  |  |
|                                |                        | Detach                                                                                              | Stop Search                                              |  |  |

A hit list will be ¥. returned within the View Results tab of ConQuest. Left clicking on each REFCODE will toggle on and off that hit for future manipulation.

#### From data to publication

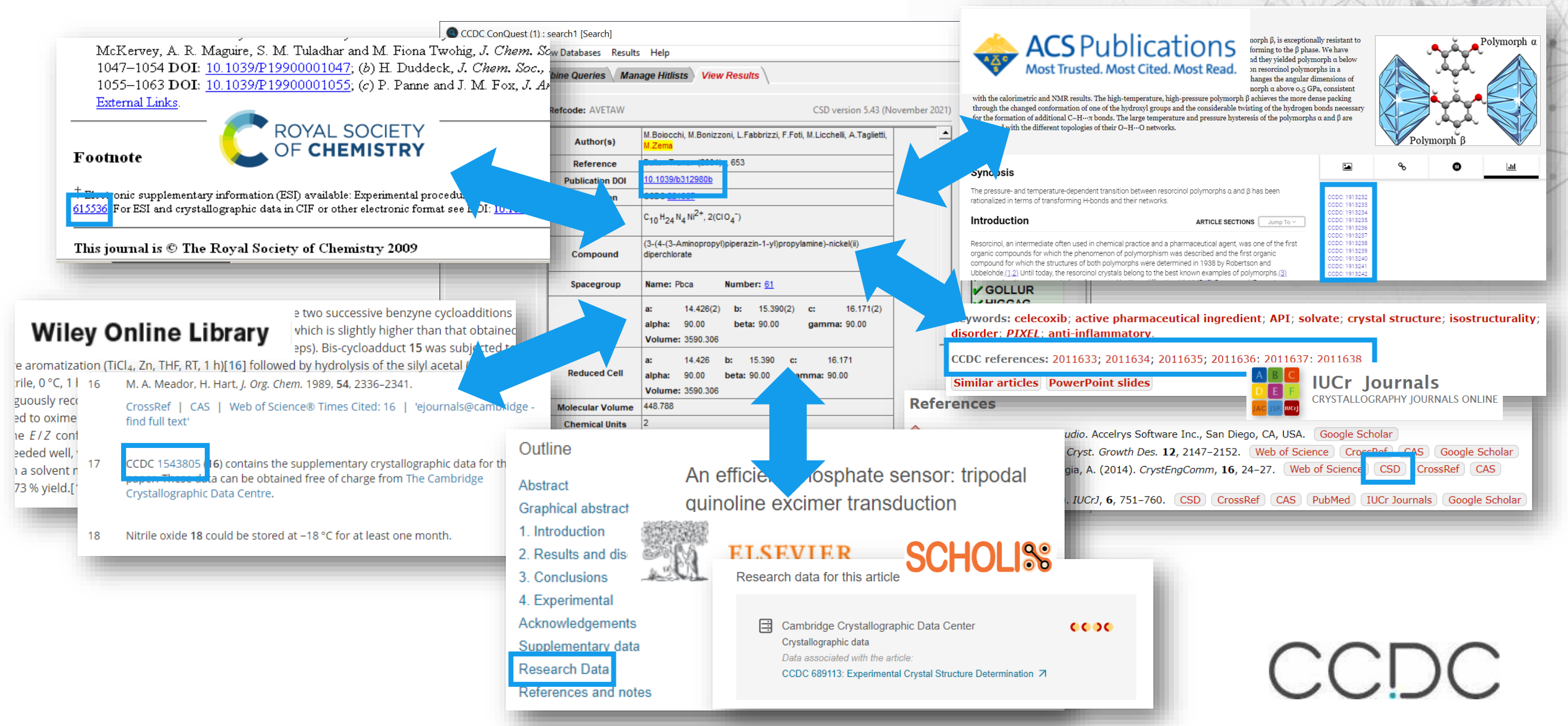

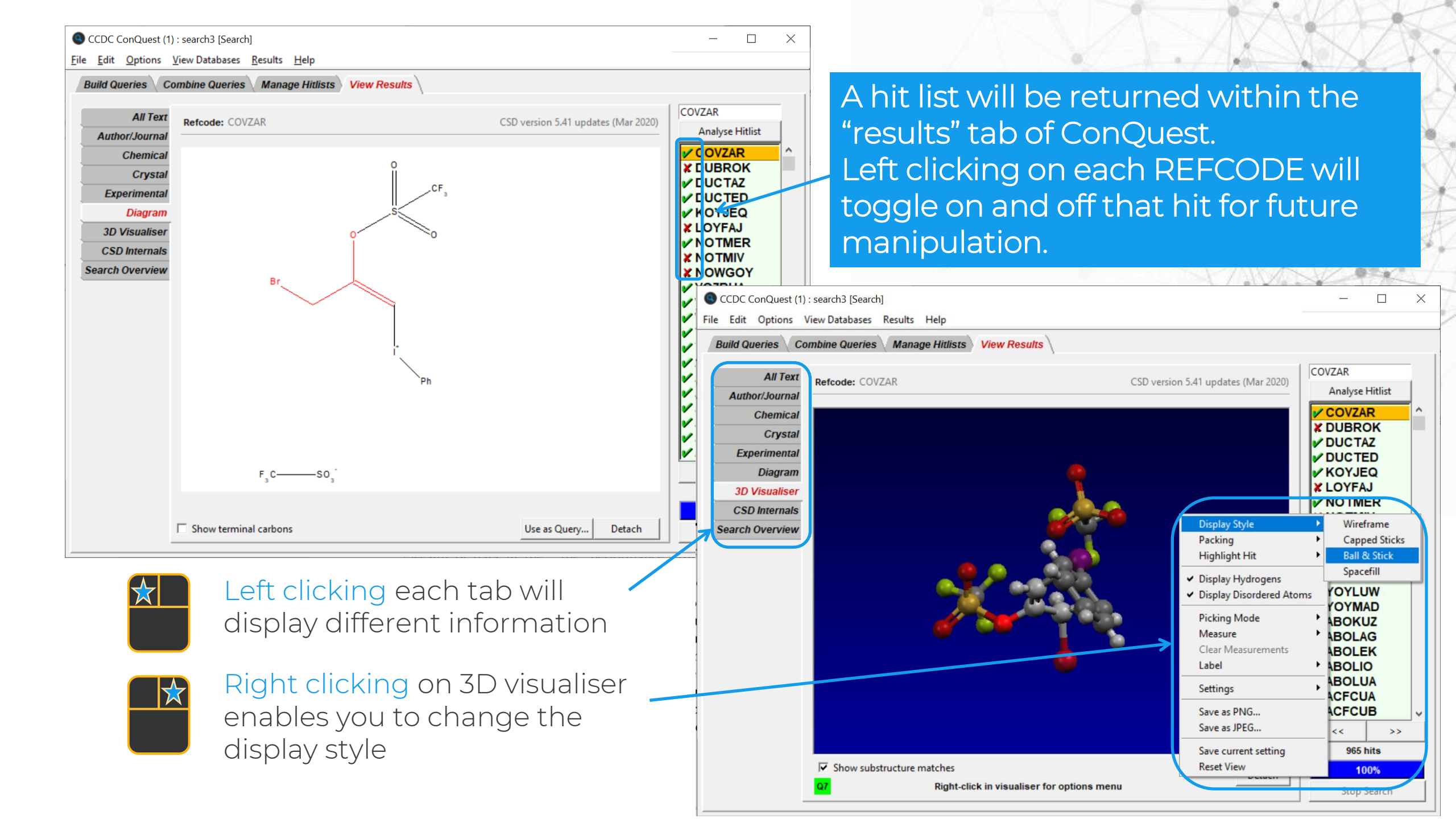

| CCDC ConQuest (1) : search                                                                            | [Search]                                              |                    |                                              | 1 ×                                      |
|----------------------------------------------------------------------------------------------------|-------------------------------------------------------|--------------------|----------------------------------------------|------------------------------------------|
| File Edit Options View Data                                                                           | Diases Results Help Ctrl+N anage Hitlists View Result | 15                 |                                              |                                          |
| Open<br>Save Search<br>Save Search As                                                                 | Ctrl+S                                                | CSD version 5.4    | 1 updates (Mar 2020) COVZAR<br>Analyse Hitli | st                                       |
| Write PDF file to view/print<br>Read Queries<br>Save Queries                                          | Ctrl+P<br>Ctrl+R                                      |                    | Export Entries: search3                      | ×                                        |
| Export Entries as<br>View Entries in Mercury<br>Analyse Data in Mercury<br>Export Parameters and Data | Ctrl+M<br>Alt+M                                       |                    | Select file type:<br>TAB: Tab separa         | ated list 💷                              |
| View in Excel<br>Close<br>Exit Ctrl+Q                                                                 | Ctrl+Q                                                | 7                  | Select what to export:                       | <ul> <li>All selected entries</li> </ul> |
|                                                                                                    | -                                                     | }                  | Select options:                              | Chemical                                 |
|                                                                                                    |                                                       | •                  | Crystallographic                             |                                          |
| ি Sh<br>Q7                                                                                            | ow substructure matches<br>Right-click in visualiser  | r for options menu | Either: Edit Filename and Save               | e Or: Save via                           |
|                                                                                                    |                                                       |                    | 0%                                           | Cancel                                   |

Keep window open when finished

You can export results in a range of different formats to save data for future manipulation.

| conquests                                   |                                                                                     |                                                                                                    | Authors' Names New Box                                                           |
|---------------------------------------------|-------------------------------------------------------------------------------------|----------------------------------------------------------------------------------------------------|----------------------------------------------------------------------------------|
| Experimental (1) - New — — X                | Name/Class (1) - New - X                                                            | ● All Text (1) - New - □ ×                                                                                                    | surname<br>(Required format: F.H.Allen, O'Hara, Murray-Rust etc.                 |
| R-factor =                                  | Compound Name Contains:                                                             | Text Search Required Fields                                                                                                    | Brown will hit Browning unless 'Exact surname' is selected)                      |
| Exclude disordered structures               | ☐ Ignore non-alphabetic characters,<br>e.g. "butadiene" will match "buta-1,3-diene" | New Box                                                                                                    | Journal Name                                                                     |
| ☐ Exclude structures with unresolved errors | Find exact word,<br>e.g. "hydrazine" will not match "acetylhydrazine"               | Either select from list or enter in box(es) below                                                                                 | Type part of Journal name above to narrow list displayed                         |
| Average e.s.d. of C-C Bonds                 | Add Replace Delete                                                                  | air-sensitive                                                                                                    | 2D Mat. [2017]<br>3. Biotech (2015)                                              |
| Exclude powder structures                   | Chemical Class                                                                      | barblack                                                                                                    | A.C.A.(Spring) [1974-1975]<br>A.C.S.Mta.172.Inorg. [1976]                        |
| ch for information                          |                                                                                     | blade<br>block Generic text                                                                                                    | A.K.U.Intl.J.Engg.Tech.App.Sci. [20<br>AAPS PharmSciTech [2004-2020] Bibliograph |
| ng to the structure                         | Chemical name searching                                                             | blue<br>brown search                                                                                                    | ACA Abstr.Papers(Winter) [1967-1<br>ACA,Ser.2 [1977-1984]                        |
| determination                               | and categories                                                                      | colorless SCATCIT                                                                                                    | ACGC Chem.Res.Commun. [200]<br>ACH-Models Chem. [1994-2000]                      |
| Room Temperature                            | publication that an entry belongs to one of the<br>specified categories.            | conductor<br>cream                                                                                                    | Volume (14, 1.2 etc.)         Page (212.6-A etc.)         Year (1998, 2001 etc.) |
| Radiation Source Any                        |                                                                                     | cube                                                                                                    | during -                                                                         |
| Search Store Cancel Reset                   |                                                                                     | The search will find words starting with what is entered in the boxes.                                                            | CCDC Number (Enter numeric part only, e.g. 12345                                 |
|                                             | Find entries classified as:                                                         | If two or more words are typed into the same box the search will<br>be for the exact phrase specified. To find entries containing | Search Store Cancel                                                              |
| Space Group (1) - New - 🗆 🗙                 | and: Carbohydrates                                                                  | button and type the required words into separate input boxes.                                                                     |                                                                                  |
| Space Group                                 | Amino-acids, peptides & complexes                                                   | Search Store Cancel Reset                                                                                                    |                                                                                  |
| Enter full or partial space group           | Porphyrins, corrins & complexes<br>Steroids                                         |                                                                                                    |                                                                                  |
| A1                                          | Terpenes                                                                            | [                                                                                                    | Unit Cell (1) - New —                                                            |
| on symbol to select C1                      | Alkaloids<br>Organic polymers                                                       |                                                                                                    | Do you want to search on the reduced cell?                                       |
| Search by space group,                      |                                                                                     |                                                                                                    | You should search on reduced cell if you want to find structures which           |
| crystal system or space                     | Eormula (1) - New - X                                                               | nents Required to be Present                                                                                                    | C Yes, do a reduced cell search C No, do not do a reduced cell se                |
| group symmetry                              | Formula                                                                             |                                                                                                    | erance 1.5 % of longest cell dimension                                           |
| Include arcemative settings                 | Тур                                                                                 | in elements, e.g. C H Se                                                                                                    | Lattice Typenot defined                                                          |
| of selected space group                     | Type in formula, e.g. C6 H12 O6 or<br>You may specify an inexact formula            | Select from Table                                                                                                    |                                                                                  |
|                                             | finds entries with 1,2 or 3 Calciums Elemental                                      | must be in molecule                                                                                                    |                                                                                  |
| <u> </u>                                    | Formula applies to and                                                              | crystal structure                                                                                                    | a (A) = alpha (°) =                                                              |
| Spacegroup Symmetry defined                 | <sup>©</sup> an individual molecule formula                                         | elements allowed in molecule/structure                                                                                            | b (A) = beta (°) =                                                               |
|                                             | all molecules in structure added to                                                 |                                                                                                    |                                                                                  |

ŧ

#### **Combining searches and results**

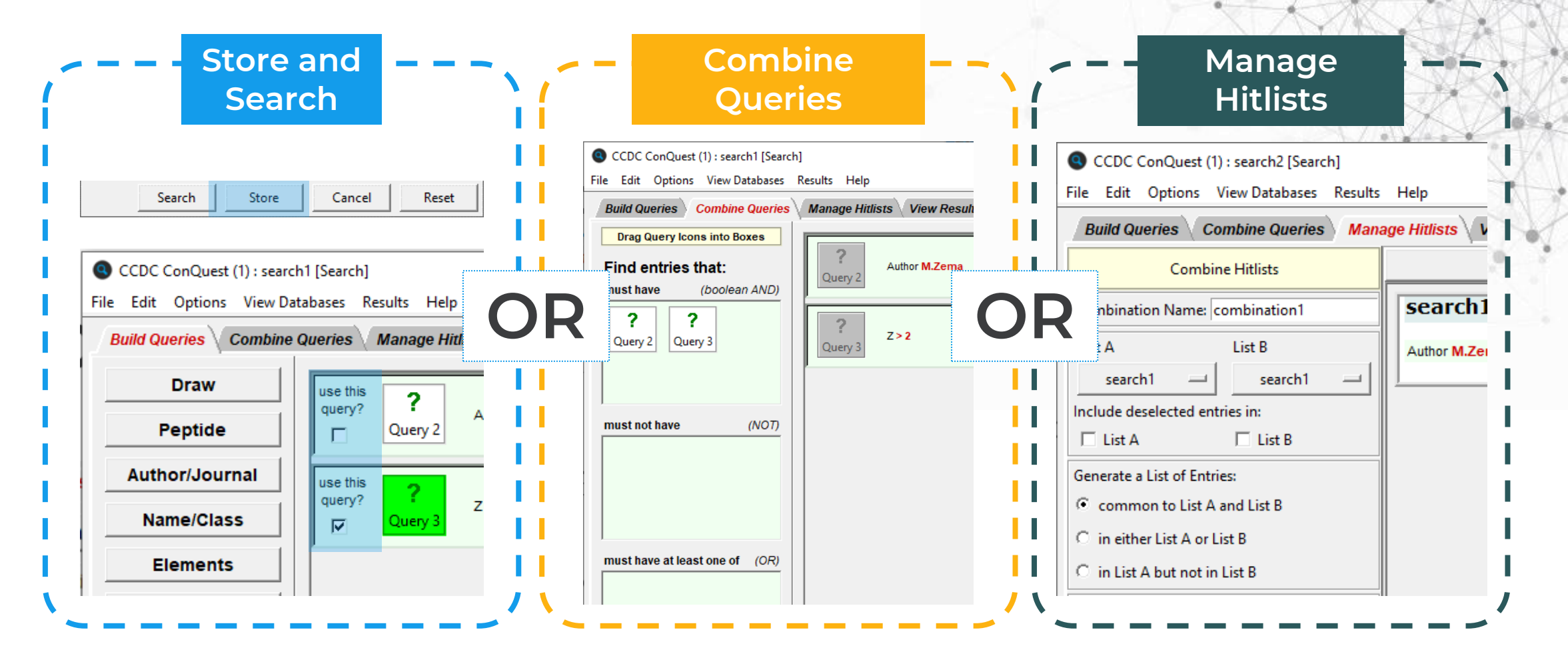

#### Store a query shown on Z/Density search

![](_page_23_Figure_1.jpeg)

## **Combine Queries**

Combine Queries \ Manage Hitlists \ View Results

Allows you to combine different queries using boolean AND, NOT, OR

Build Queries

Query 1: Authors include M.Zema Query 2: Number of Residues > 2

Must have: Query 1 AND Query 2

![](_page_24_Figure_5.jpeg)

![](_page_25_Figure_0.jpeg)

![](_page_26_Figure_0.jpeg)

![](_page_27_Figure_0.jpeg)

#### **Compound name search**

![](_page_28_Figure_1.jpeg)

| 🔇 Name/Class (1) - New                                                                                                    |                                                                                                    | - 🗆 🔅                                          |
|----------------------------------------------------------------------------------------------------|----------------------------------------------------------------------------------------------------|------------------------------------------------|
| Compound Name                                                                                                    | Contains:                                                                                                    |                                                |
| ☐ Ignore non-alphabet<br>e.g. "butadiene" will<br>☐ Find exact word,<br>e.g. "hydrazine" will r                                                                           | ic characters,<br>match "buta-1,3-diene"<br>not match "acetylhydrazine"                                                                                                    |                                                |
| Add                                                                                                    | Replace                                                                                                    | Delete                                         |
| Chemical Class<br>CCDC Chemical C.<br>entries in the<br>difficult to lo<br>substructure or<br>Note that the re<br>comprehensive s<br>publication that<br>specified catego | not defined<br>Carbohydrates<br>Nucleosides & nucleotides<br>Amino-acids, peptides & co<br>Porphyrins, corrins & compl<br>Steroids<br>Terpenes<br>Alkaloids<br>Organic polymers | mplexes<br>lexes<br>iy not be<br>from a<br>the |
| Find entries classified as:                                                                                                    | not defined                                                                                                    |                                                |
| and:                                                                                                    | not defined                                                                                                    |                                                |
|                                                                                                    | Search Store                                                                                                    | Cancel Reset                                   |

#### Space Group and cell search

![](_page_29_Figure_1.jpeg)

#### **Elements and formula search**

| Build Queries Combin | e ( |
|----------------------|-----|
| Draw                 |     |
| Peptide              |     |
| Author/Journal       |     |
| Name/Class           |     |
| Elements             |     |
| Formula              |     |
| Space Group          |     |
| Unit Cell            |     |
| Z/Density            |     |
| Experimental         |     |
| All Text             |     |
| Refcode (entry ID)   |     |

| 🕙 Elements (1) - New 🦳 🗌 📈                     |                   |
|------------------------------------------------|-------------------|
| Elements Required to be Present                | S Form            |
|                                                | Formula           |
| Type in elements, e.g. C H Se                  |                   |
| or Select from Table                           | You n<br>finds    |
| Elements must be in                            | or Se             |
| C same molecule                                |                   |
| same crystal structure                         | Formula           |
| ✓ Other elements allowed in molecule/structure | ⊙ an ir<br>⊂all m |
| Heaviest Permitted Element in Formula Unit     |                   |
| Not Set Select from Table                      | I <b>⊻</b> Othe   |
|                                                |                   |
| Search Store Cancel Reset                      |                   |

|                                                                                                    |                           | X      | S ANN |  |  |  |
|----------------------------------------------------------------------------------------------------|---------------------------|--------|-------|--|--|--|
| Sormula (1) - New                                                                                                    | 🜑 Formula (1) - New — 🗆 🗙 |        |       |  |  |  |
| Formula                                                                                                    |                           |        |       |  |  |  |
|                                                                                                    |                           |        |       |  |  |  |
| Type in formula, e.g. C6 H12 O6<br>You may specify an inexact formula, e.g. Ca1-3 O>4<br>finds entries with 1,2 or 3 Calciums and more than 4 Oxygens.<br>or Select from Table |                           |        |       |  |  |  |
| Formula applies to                                                                                                    |                           |        |       |  |  |  |
| <ul> <li>an individual molecule</li> </ul>                                                                                                    |                           |        |       |  |  |  |
| C all molecules in structure added together                                                                                                    |                           |        |       |  |  |  |
| Other atoms allowed in molecule/structure                                                                                                    |                           |        |       |  |  |  |
| Search                                                                                                    | Store                     | Cancel | Reset |  |  |  |

#### Z/Density and experimental info search

| ld Queries Combine |                                         |              |                                                                  |
|--------------------|-----------------------------------------|--------------|------------------------------------------------------------------|
| Draw               |                                         |              | R-factor = (• fractional (° %                                    |
| Peptide            |                                         |              | Exclude disordered structures                                    |
| uthor/Journal      | SZ/Density (1) - New                    | - 🗆 X        | Exclude structures with unresolved errors                        |
| Name/Class         | No. of "Molecules"<br>per Unit Cell (Z) | =            | Average e.s.d. of C-C Bonds Any                                  |
| Elements           | No. of "Molecules"                      |              | Exclude powder structures                                        |
| Formula            | per Asymmetric Unit (Z')                |              | Temperature of                                                   |
| Space Group        | No. of Atoms with<br>3D Coordinates     | =            | Structure Determination                                          |
| Unit Cell          |                                         |              | 0 Room Temperature 610H                                          |
| Z/Density          | Calculated Density (g/cm3)              | =            | All values in the range 283-303 K are stored as Room Temperature |
| Experimental       | No. of Chemical                         |              | 1                                                                |
| All Text           | in Entry                                |              | Radiation Source Any —                                           |
| fcode (entry ID)   | Search Store                            | Cancel Reset | Search Store Cancel Reset                                        |

### Draw/Structure search

Refcode (entry ID)

![](_page_32_Figure_1.jpeg)

Example of a search, where 7A represents any halogen

![](_page_33_Figure_0.jpeg)

#### **ConQuest – Draw/Structure search**

![](_page_34_Figure_1.jpeg)

 $\bigstar$ 

☆

#### Making Drawing Easier: RingMaker

| -                                                                                                    | Click and drag to create a bond.<br>Drag to an existing atom to make a connection.                                     | Next Atom: C<br>Next Bond: Single                         |
|----------------------------------------------------------------------------------------------------|----------------------------------------------------------------------------------------------------|-----------------------------------------------------------|
| DRAW<br>EDIT<br>ERASE<br>ADD 3D<br>CONTACT                                                                                                    | RingMaker<br>RingSize:<br>Single<br>Double<br>Triple<br>Quadruple<br>Aromatic<br>Polymeric<br>Delocalised<br>Pi<br>Any | C C C Options<br>Delete<br>Contacts:<br>Options<br>Delete |
| Image: Constraint of the second second secon | CHONSPFCIAny More Groups C Bond                                                                                        | Single - Store<br>Cancel                                  |
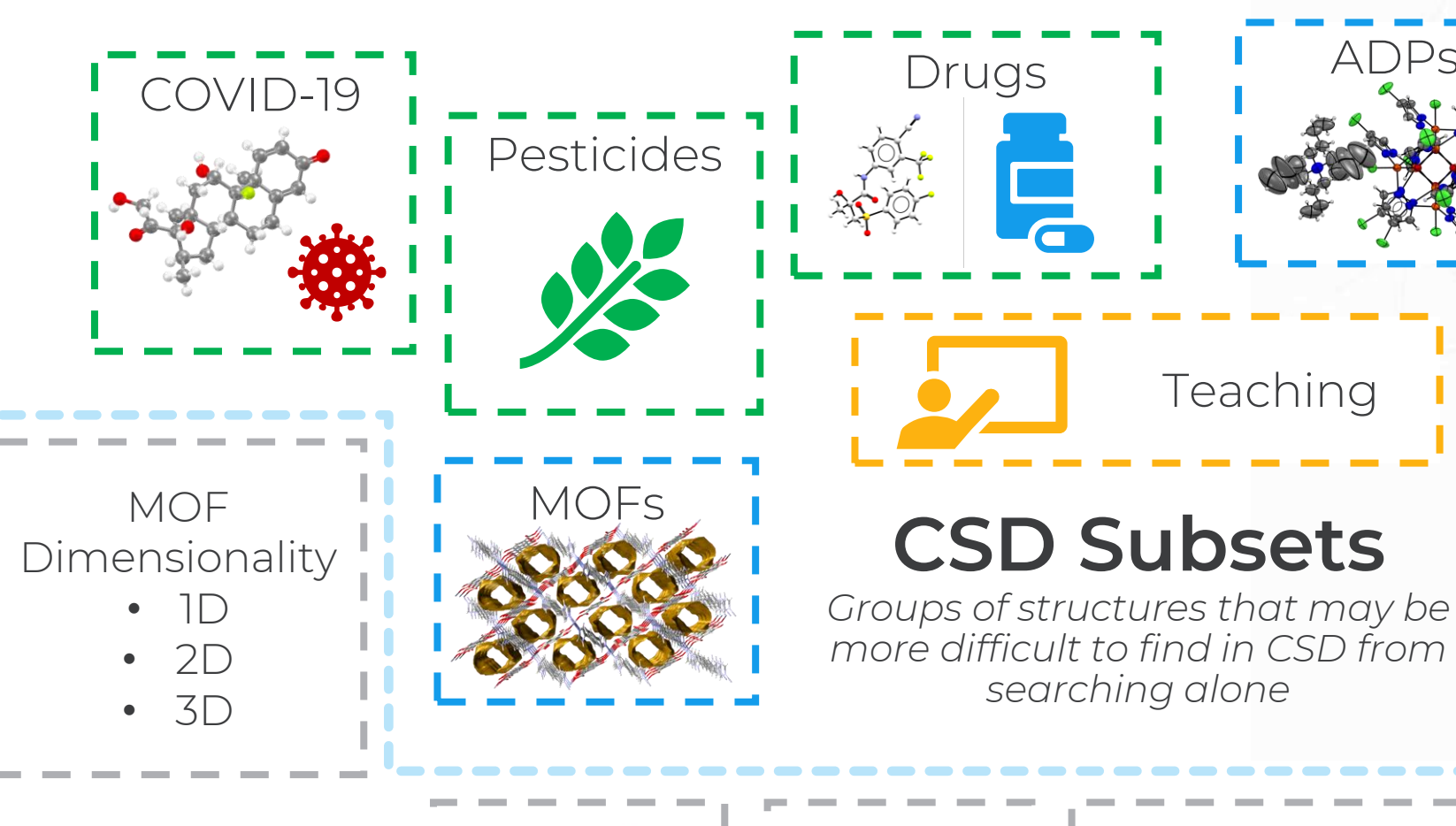

New in CSD v5.43

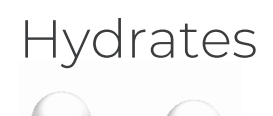

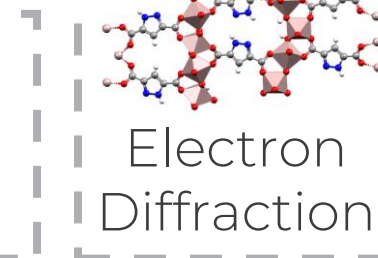

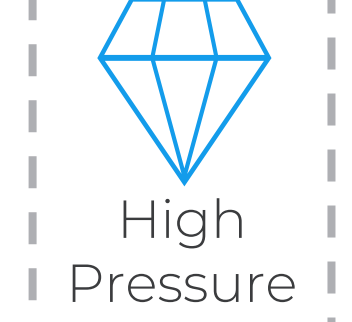

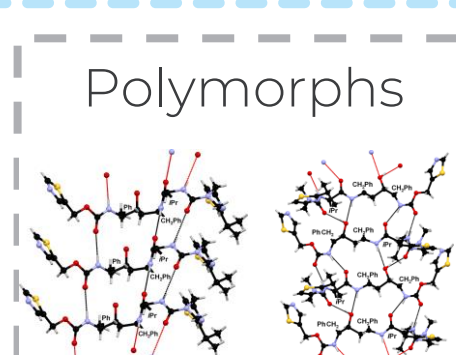

searching alone

Teaching

ADPs

Best representative

Best representative lists provide single example of every structure in the CSD (including polymorphs) under a particular condition;

- low temperature,
- room temperature.
- with 3D determined hydrogen atoms,
- or the lowest R factor measurement

Included structures must have an R<10%, no disorder and 3-D coordinates present (amongst other criteria). van de Streek, J. (2006). Acta Cryst. B62, 567-579. DOI: 10.1107/S0108768106019677

## Using the subsets

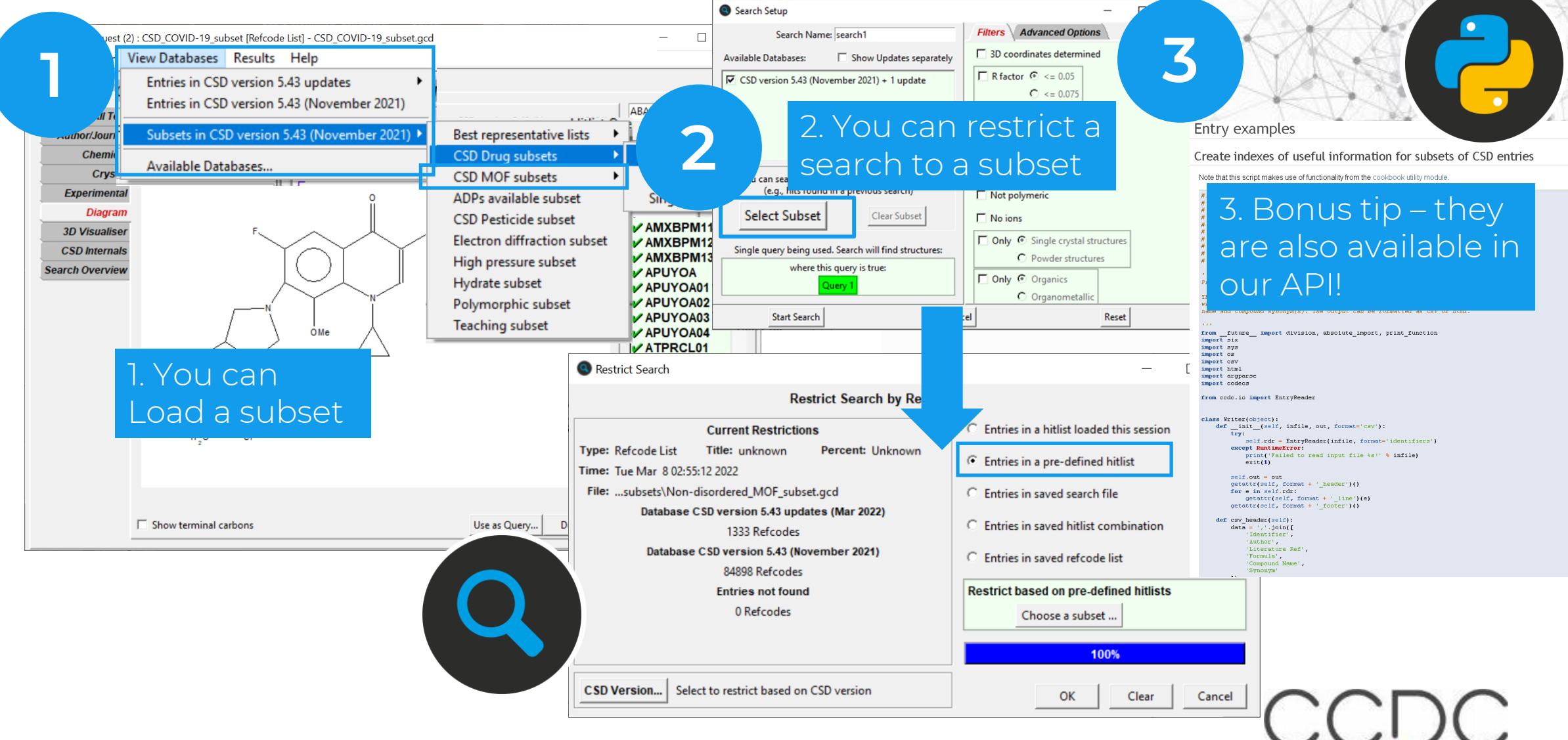

## **Making Drawing Easier: Other Elements**

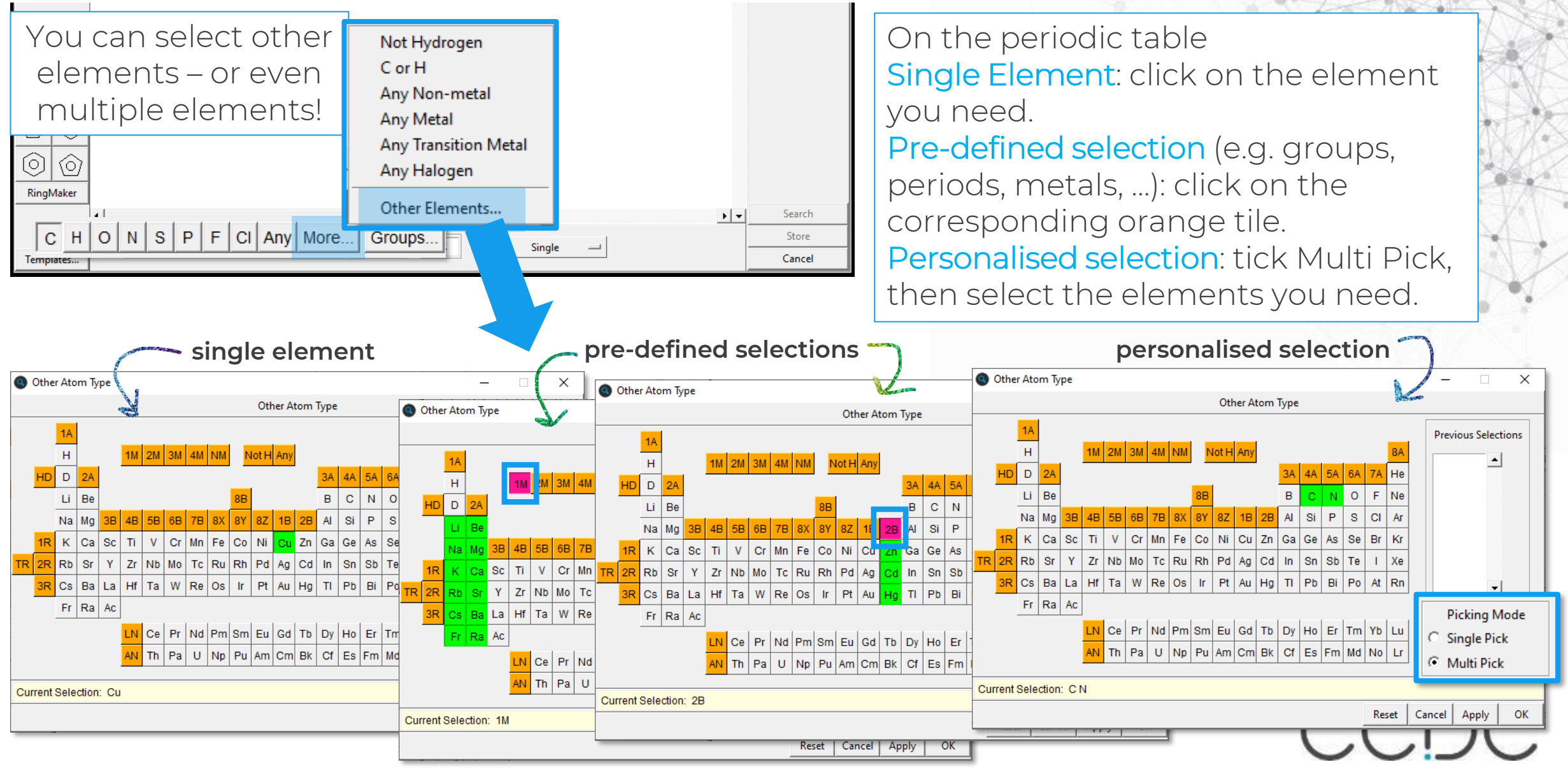

# How can I be more specific in my draw searches?

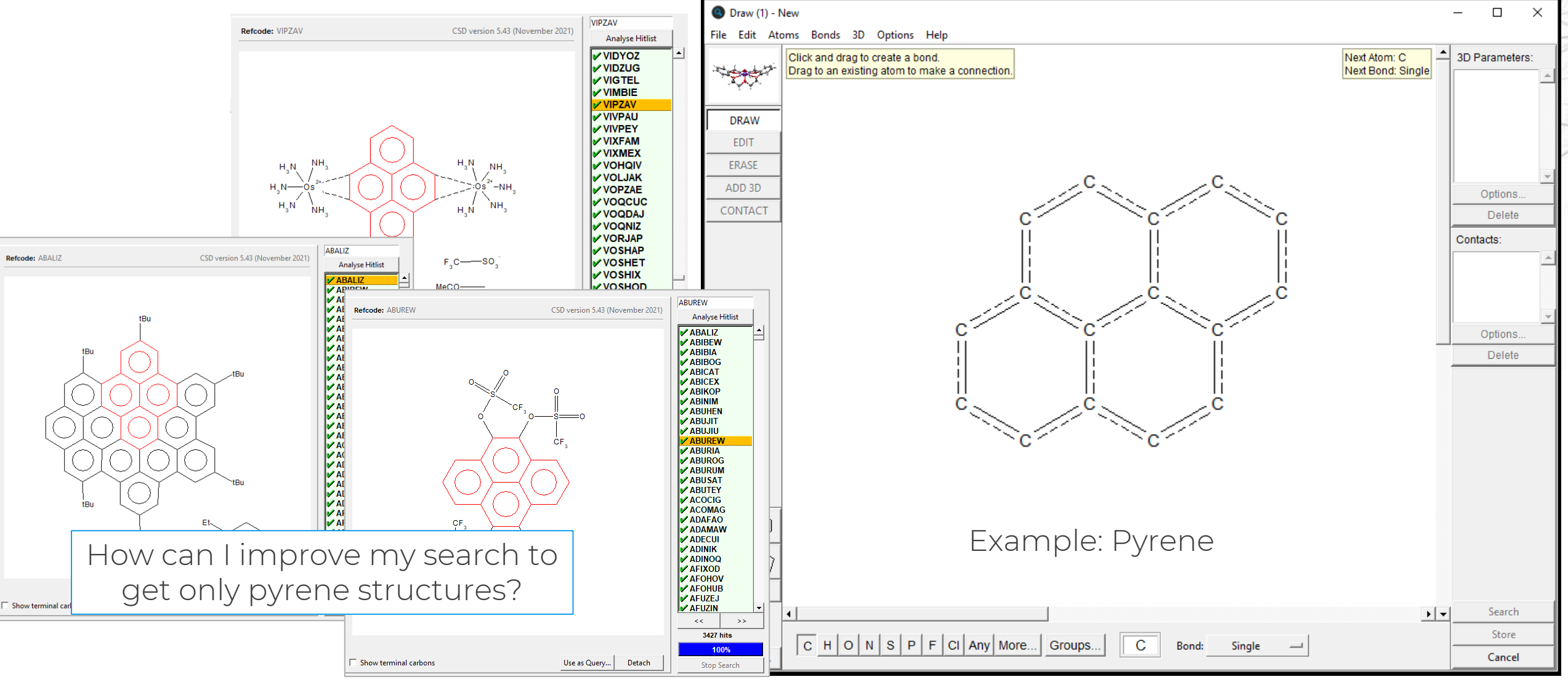

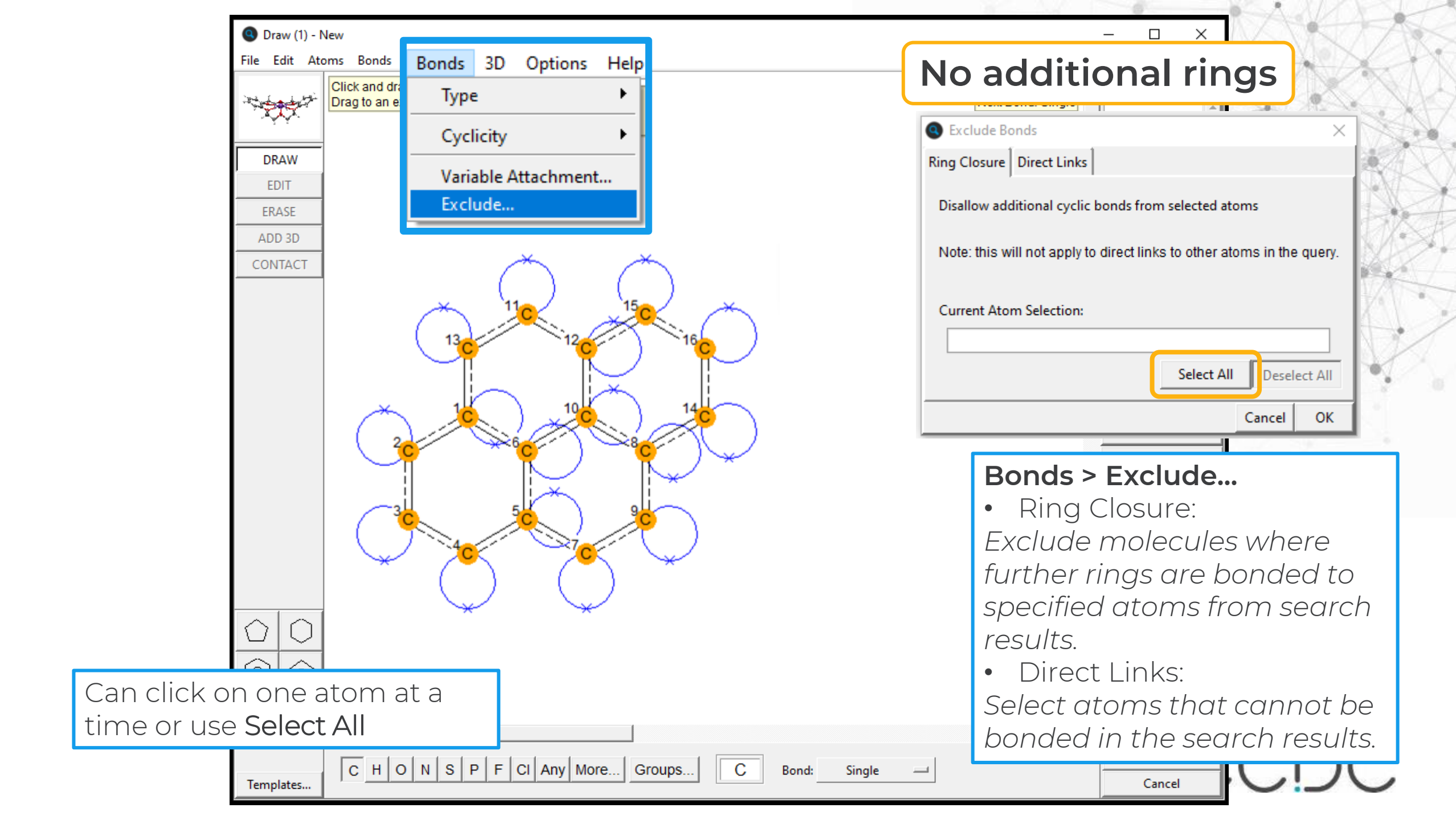

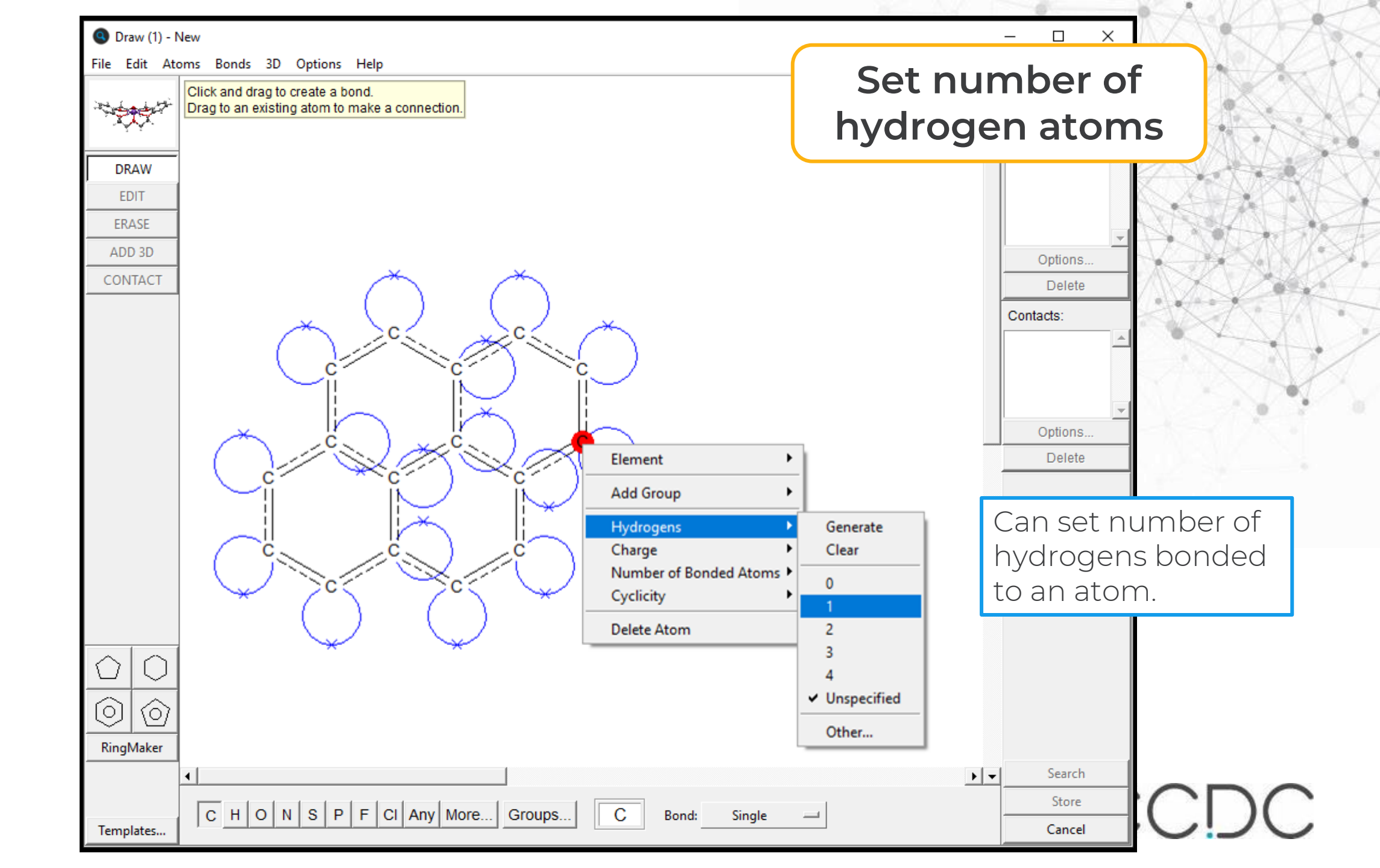

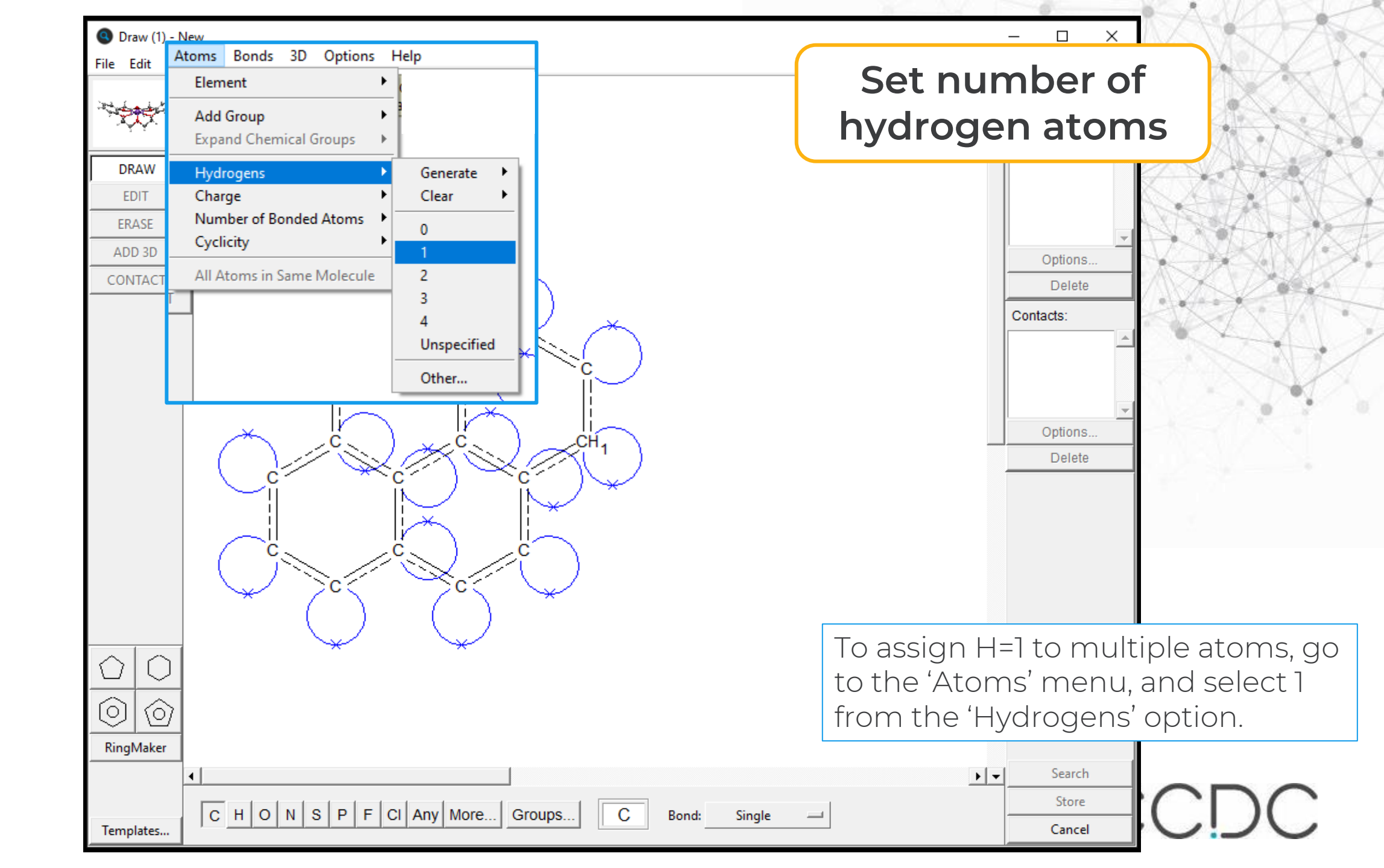

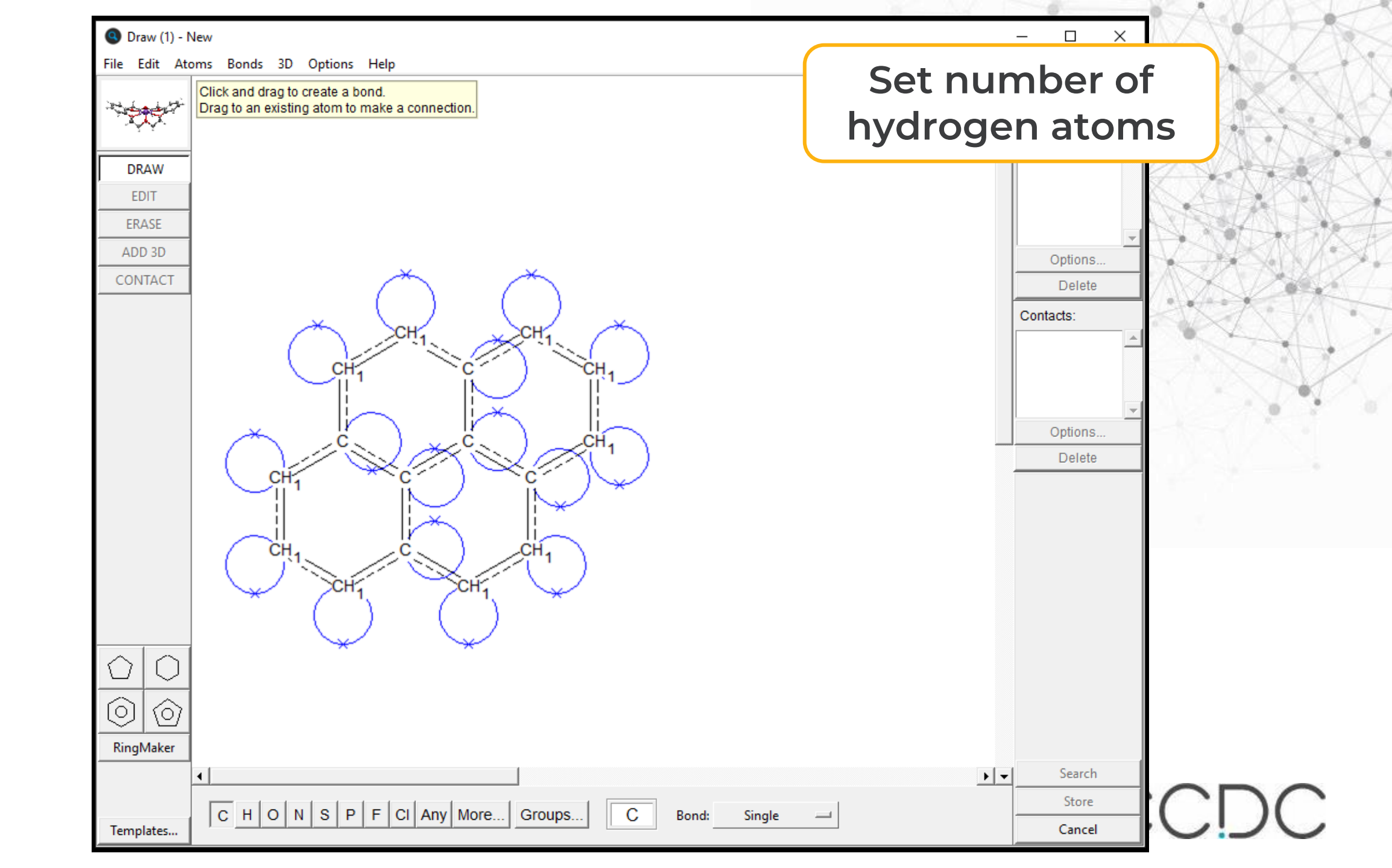

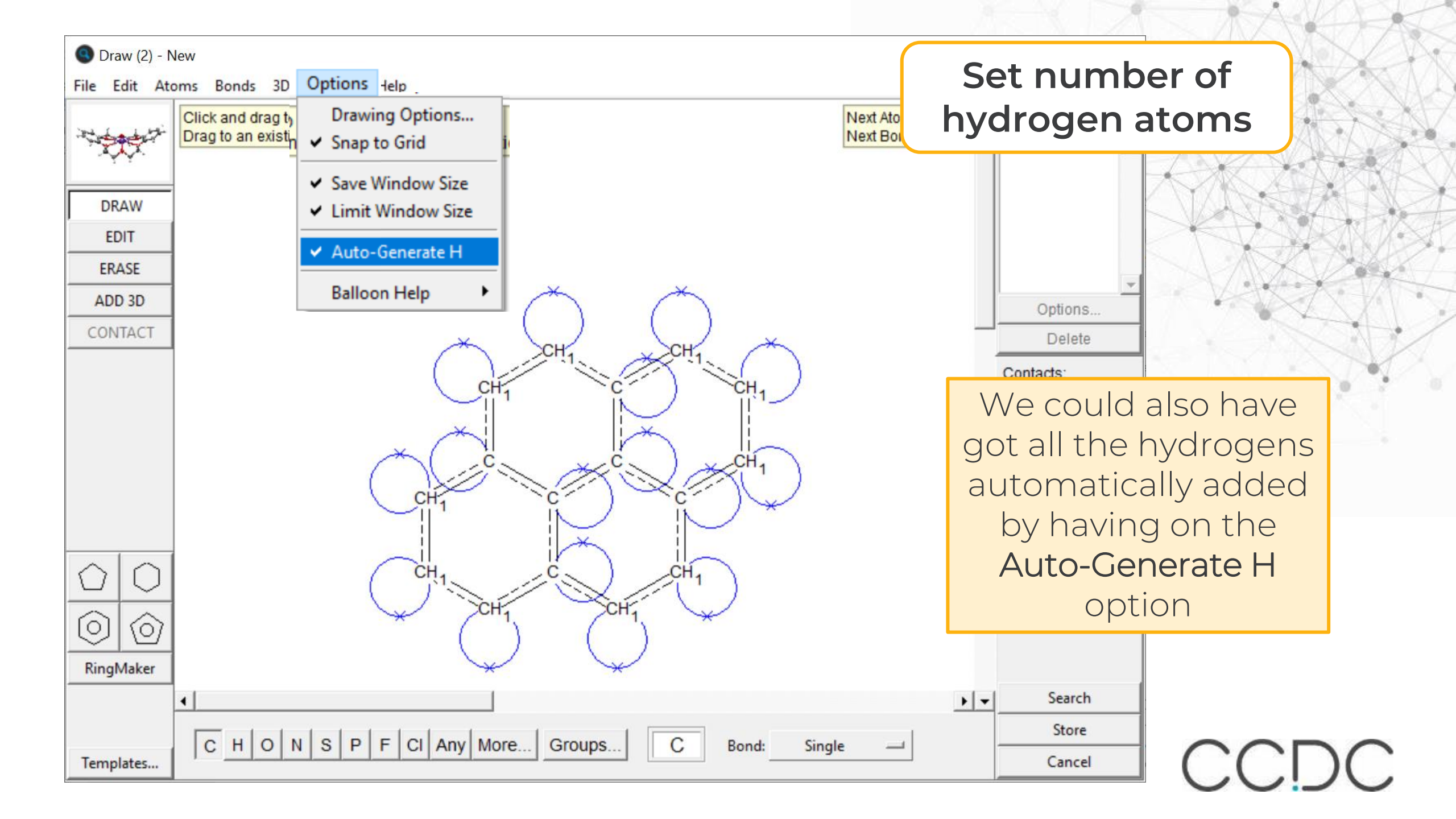

|            |                             |                                                    | Adv                                                                                                    |
|------------|-----------------------------|----------------------------------------------------|----------------------------------------------------------------------------------------------------|
| 🔇 Draw (   | 1) - New                    |                                                    | x                                                                                                    |
| File Edit  | Atoms Bonds 3D Options He   | elp                                                | Set number of                                                                                                    |
| No.        | Add Group                   |                                                    | bonded atoms                                                                                                    |
|            | Expand Chemical Groups 🔹 🕨  |                                                    | Borraca acome                                                                                                    |
| EDIT       | Hydrogens                   |                                                    |                                                                                                    |
| ERASE      | Number of Bonded Atoms      | 1                                                  | Select Atoms     X                                                                                                    |
| ADD 3      | Cyclicity •                 | 2                                                  |                                                                                                    |
| CONTA      | All Atoms in Same Molecule  | 3                                                  | Atom Property:                                                                                                    |
|            | All Alonis in sume molecule | 4 5                                                | Coordination: 3                                                                                                    |
|            |                             | 6<br>7<br>8<br>9<br>14<br>CH<br>1<br>14<br>CH<br>1 | Select atoms to which this property is<br>to be applied, then hit Done.<br>Current Selection:<br>C1 C2 C3 C4 C5 C6 C7 C8 C9 C10 C11 C12 C13 C14 C15 C16 |
|            |                             |                                                    | Cancel Done                                                                                                    |
|            |                             |                                                    | Set the number of other atoms                                                                                                    |
| $\Diamond$ |                             |                                                    | by right clicking on stores                                                                                                    |
|            |                             |                                                    | by right clicking on atoms                                                                                                    |
|            | 2                           |                                                    | individually or using the atoms                                                                                                    |
| RingMak    | er                          |                                                    | menu).                                                                                                    |
| Template   |                             | Any More Groups C Bor                              | id: Single                                                                                                    |

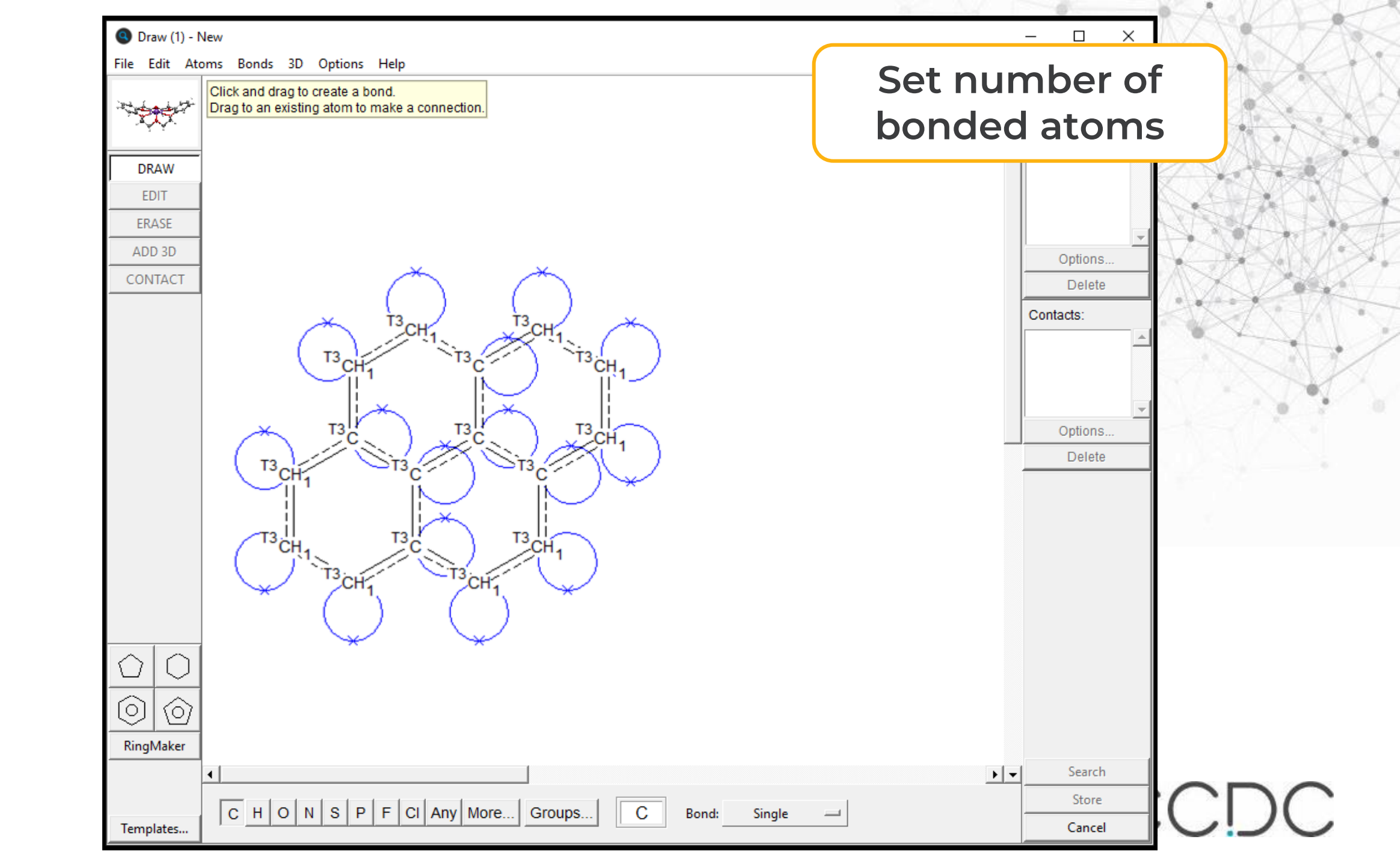

We have found pyrene and multicomponent substances containing pyrene.

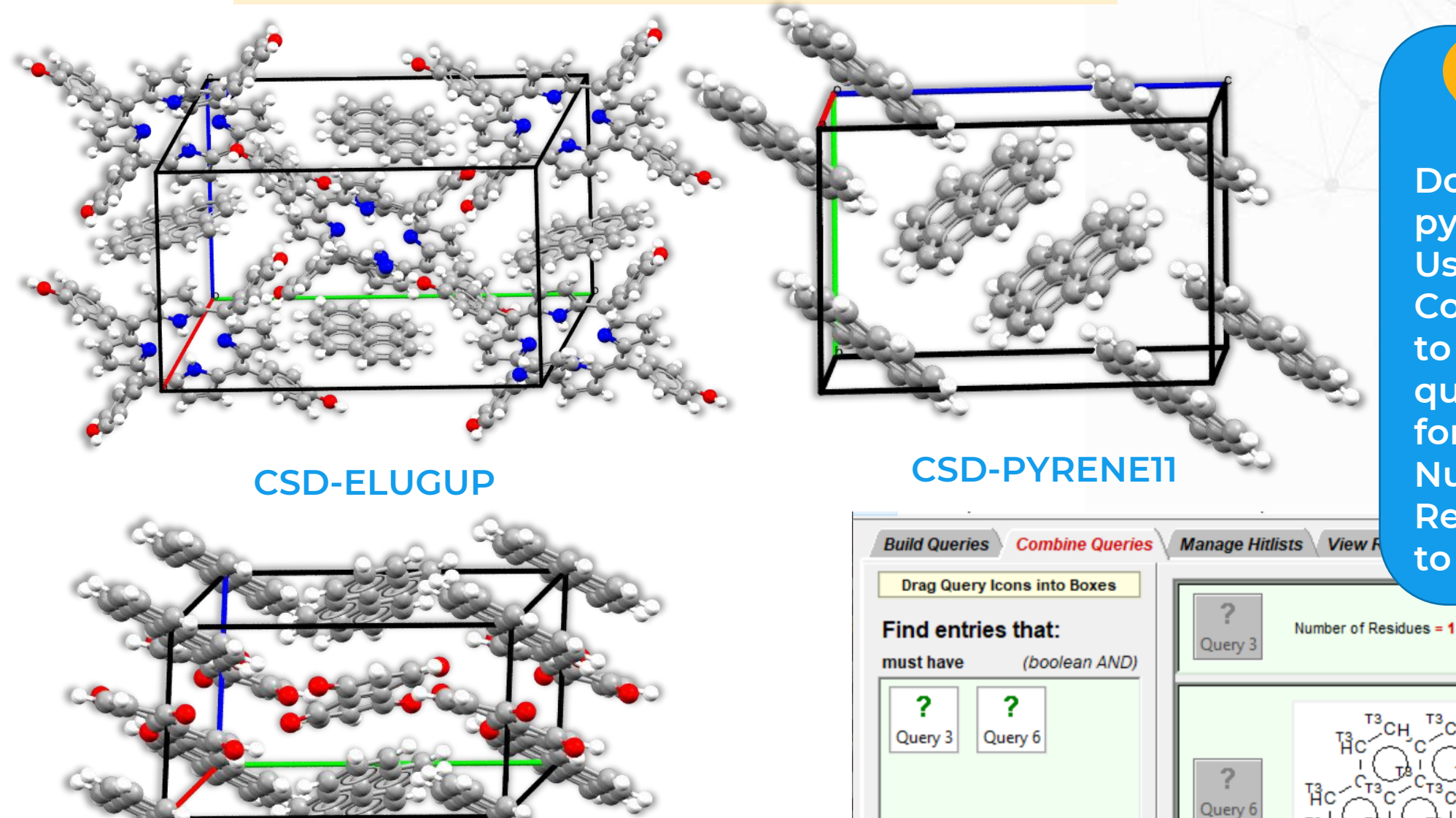

CSD-CEKBUP

must not have

(NOT)

### Tip

Do you need only pyrene structures? Use Combine Queries to combine this query with a query for Number of Residues = 1 to just find pyrene.

2D

Edit...

Delete

Edit...

Delete

# What if I only want a certain number of molecules in the crystal structure?

| Build Queries Combine |                                         |       |       |
|-----------------------|-----------------------------------------|-------|-------|
| Draw                  |                                         |       |       |
| Peptide               | 🖲 Z/Density (1) - New                   | _     |       |
| Author/Journal        | No. of "Molecules"<br>per Unit Cell (Z) | =     |       |
| Name/Class            | No. of "Molecules"                      |       |       |
| Elements              | per Asymmetric Unit (Z')                |       | 1     |
| Formula               | No. of Atoms with<br>3D Coordinates     | =     |       |
| Space Group           | Calculated Density (g/cm3)              | =     |       |
| Unit Cell             | No. of Chemical                         |       |       |
| Z/Density             | in Entry                                |       |       |
| Experimental          | Search Store                            | =     | Reset |
| All Text              |                                         | not = |       |
| Refcode (entry ID)    |                                         | <     |       |
|                       |                                         | <=    |       |
|                       |                                         | range |       |

You can use the Z/Density search to set the number of molecules found in the structure.

Then use the **Combine Queries** tab to create a search that includes both the Pyrene molecule and the Z/Density restriction.

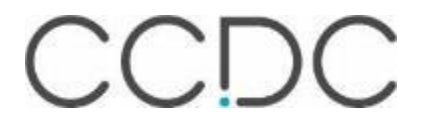

### **Combine Queries**

Build Queries Combine Queries Manage Hitlists View Results Allows you to combine different queries using boolean AND, NOT, OR

Query 1: Pyrene query Query 2: Number of residues = 2

Must have: Query 1 AND Query 2

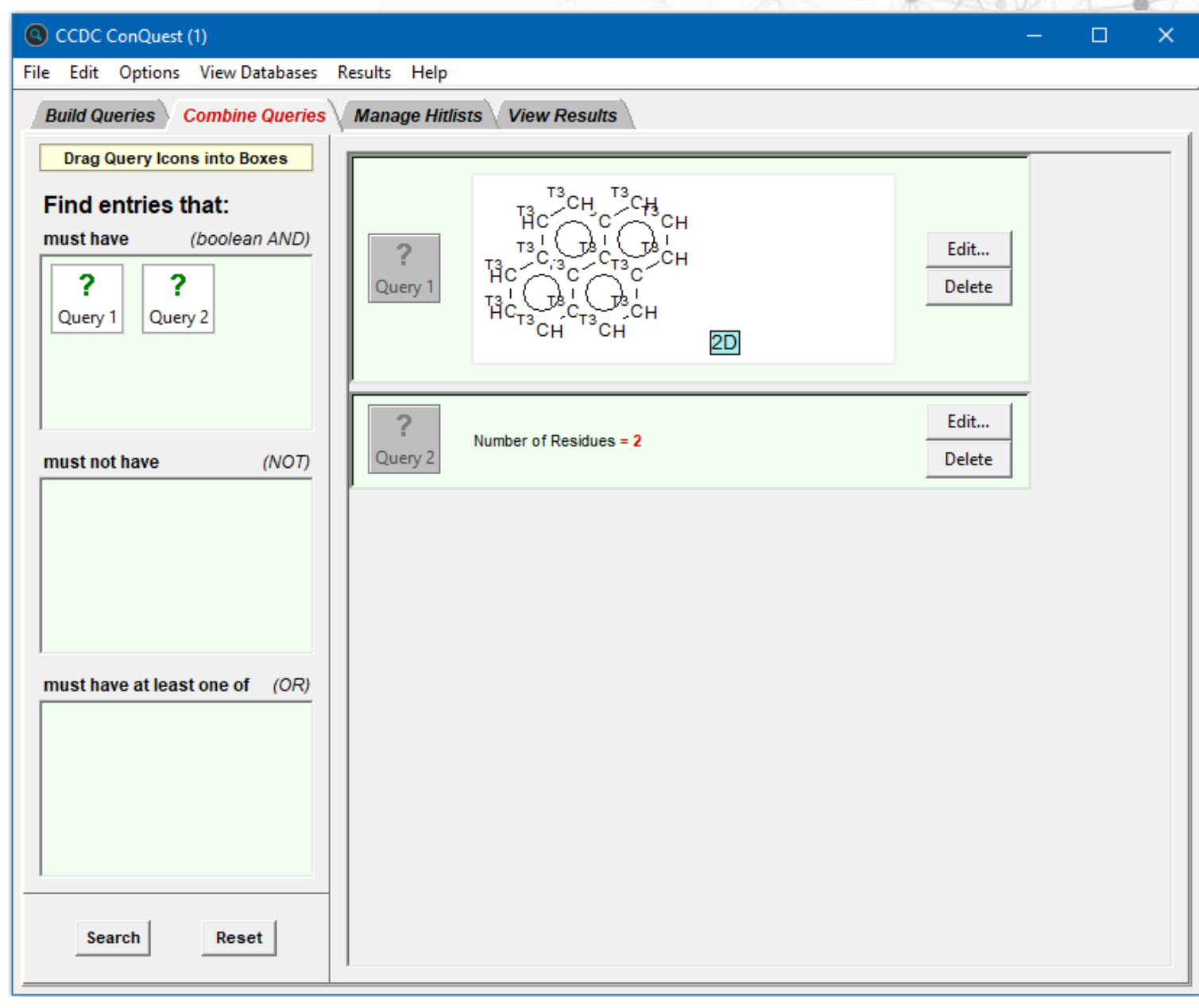

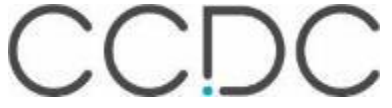

## **Explore More: Tips & Tricks**

- Using and creating templates
- Finding structures with different functional group positions.
- Customising your searching
- Searches for structures on the web
- Finding similar structures of interest

## **Making Drawing Easier: Templates**

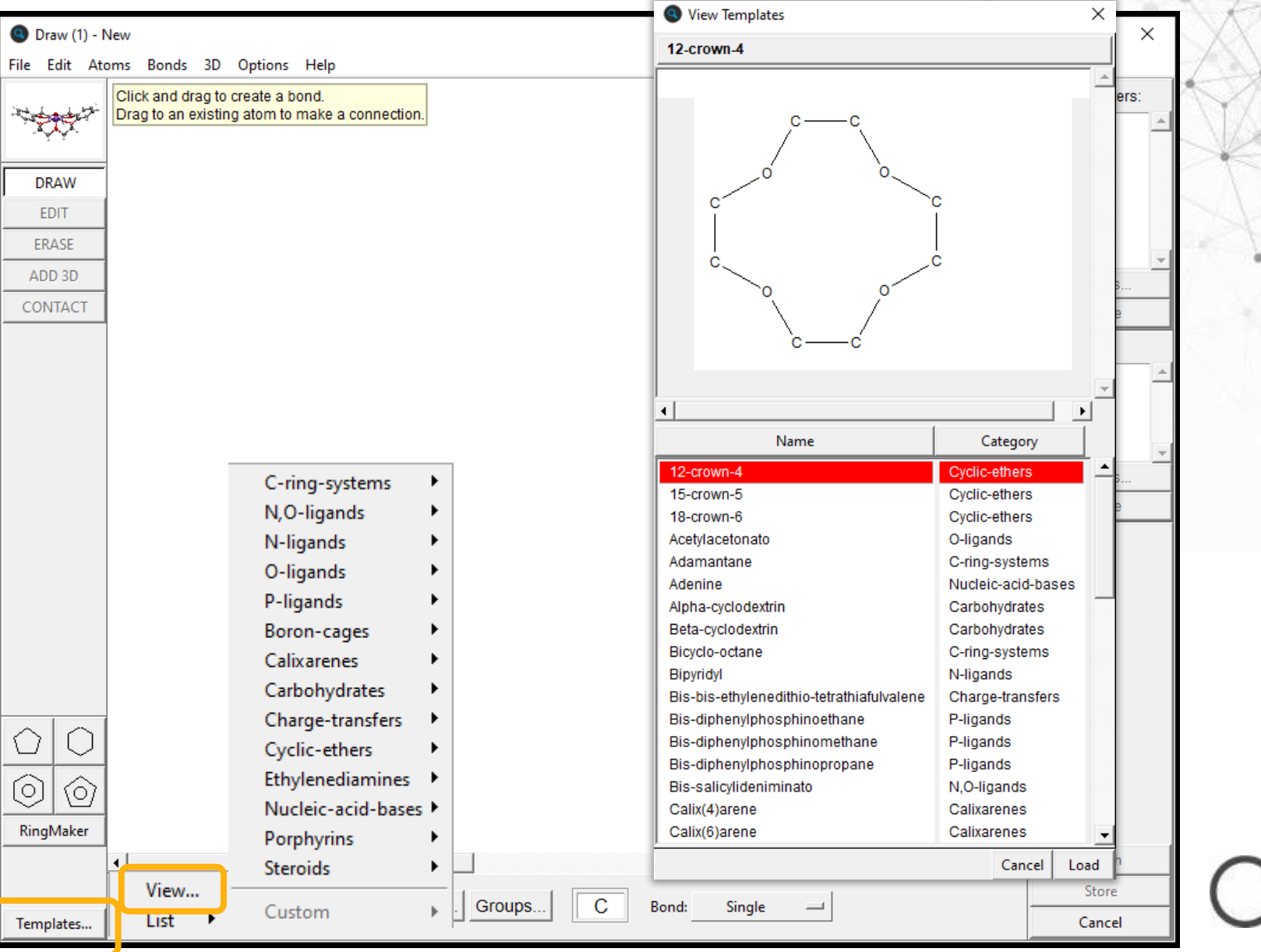

CCDC

## **Create your own Templates**

### 1. Draw molecule

- 2. Save the Template
  - To access through the ConQuest custom template list, save the file in the csds\_data\templates folder in your User Area.

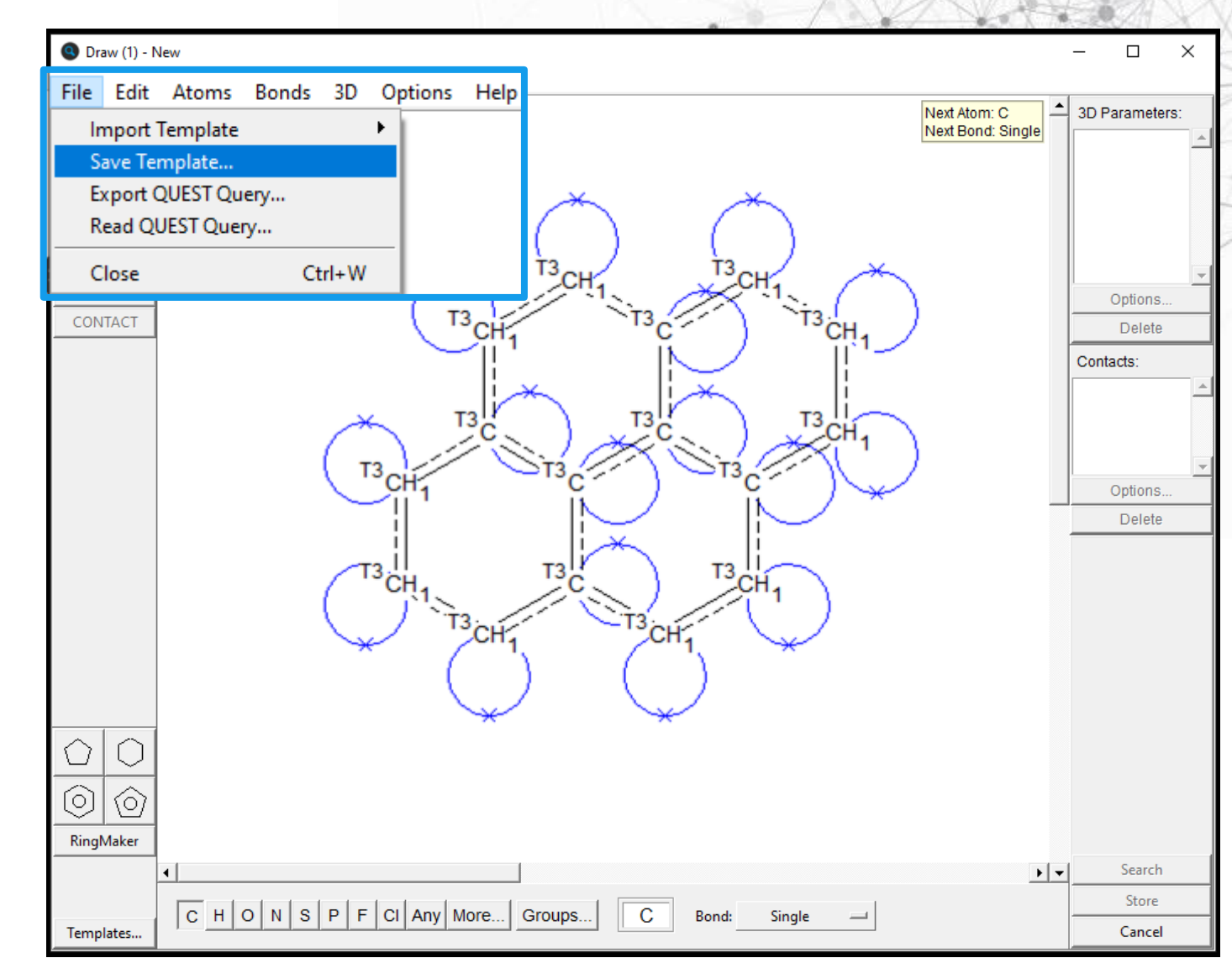

## **Create your own Templates**

 $\langle \gamma$ 

0

### Draw molecule

- 2. Save the Template
  - To access through the ConQuest custom template list, save the file in the csds\_data\templates folder in your User Area.
- 3. Template can now be accessed through Templates button in either 'List' or 'View'

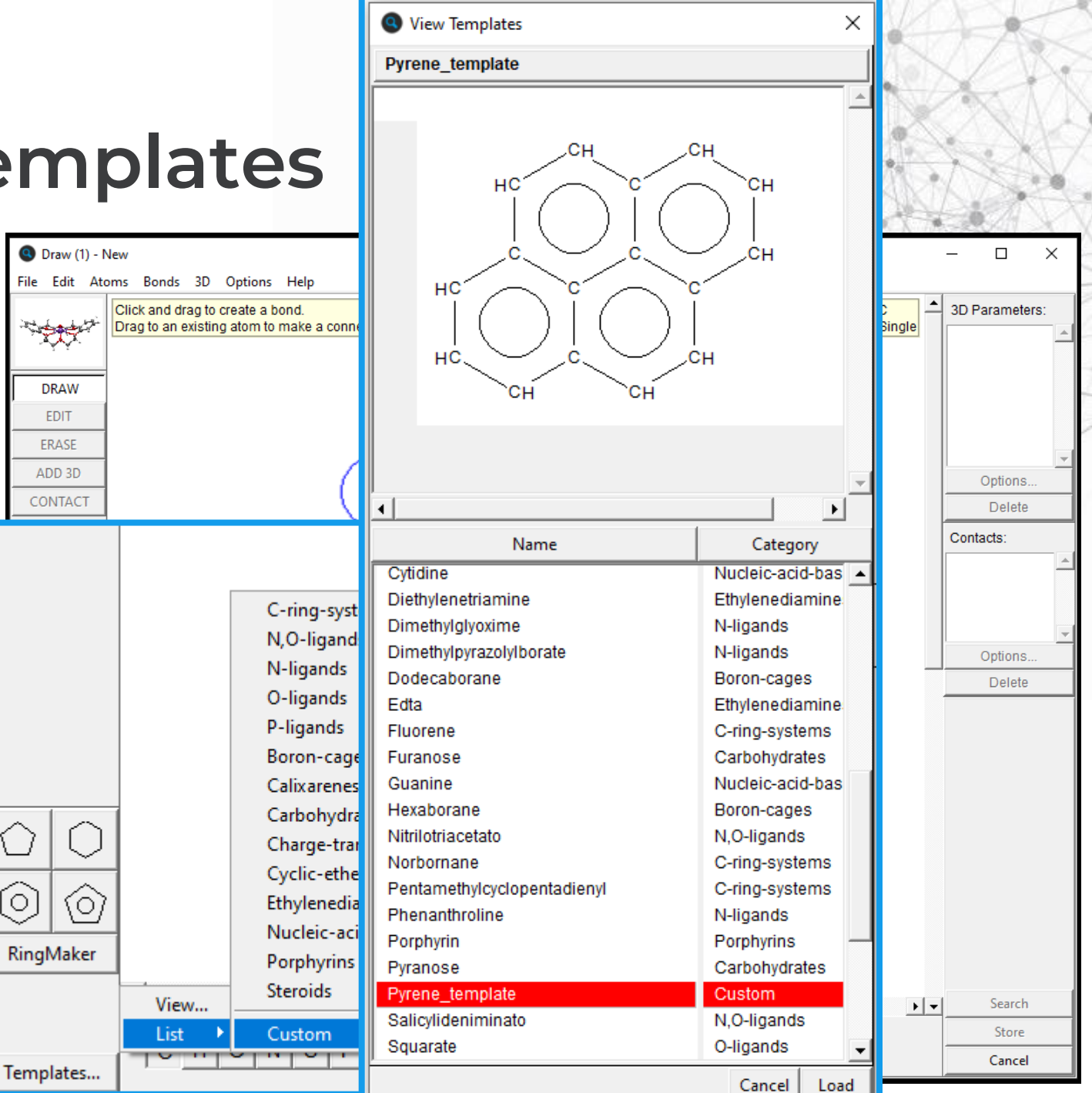

# Do you want to search for structures that can have functional groups in different places?

### **Example: Flavones**

- A class of flavonoids, having a 2phenylchromen-4-one backbone with functional groups (e.g. OH, OMe).
- Many naturally occurring flavones found in plants and fungi (with hydroxy and/or methoxy substituents) – but synthetic flavones have also been created.

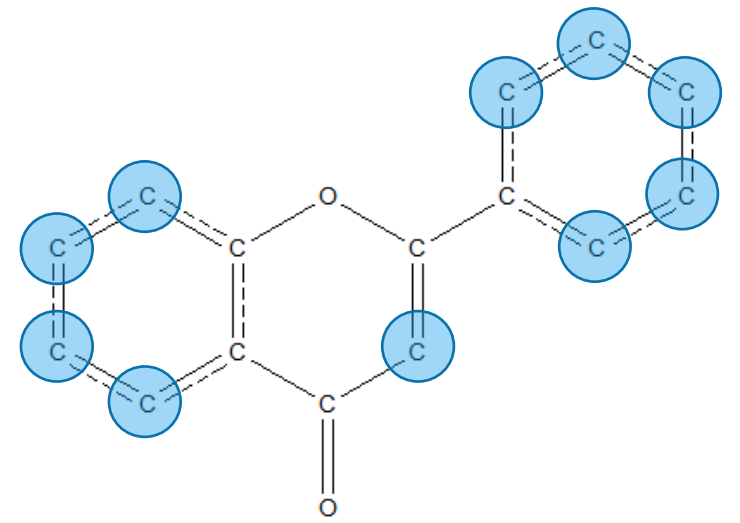

### **CSD-BAZGOB**

Techtochrysin (5-hydroxy-7methoxyflavone) extracted from the sour cherry plant.

### **CSD-OJEQUP**

Luteolin (tetra-hydroxy flavone), extracted from *Reseda luteola*. A yellow dye that has been used since 1<sup>st</sup> millennium BC.

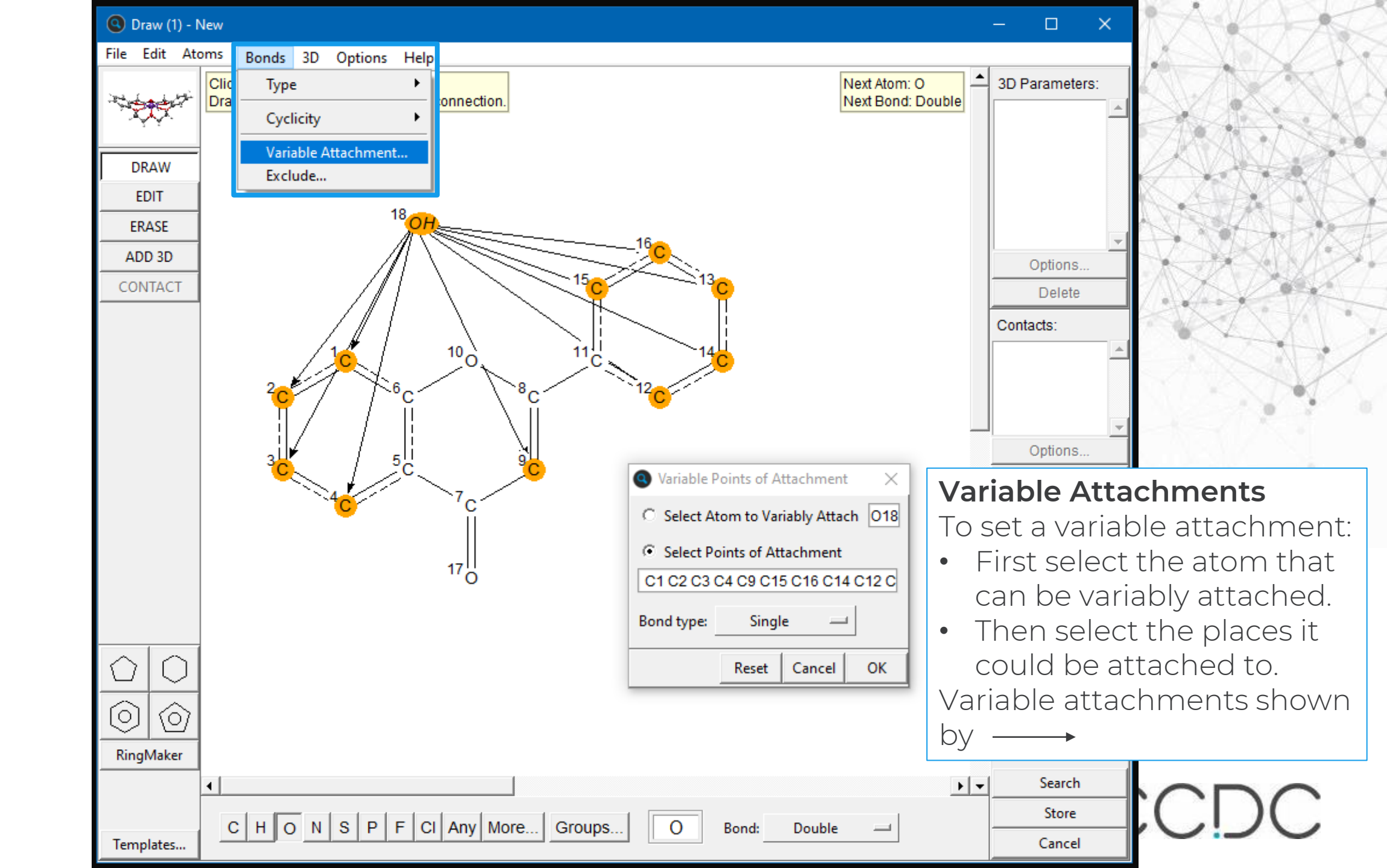

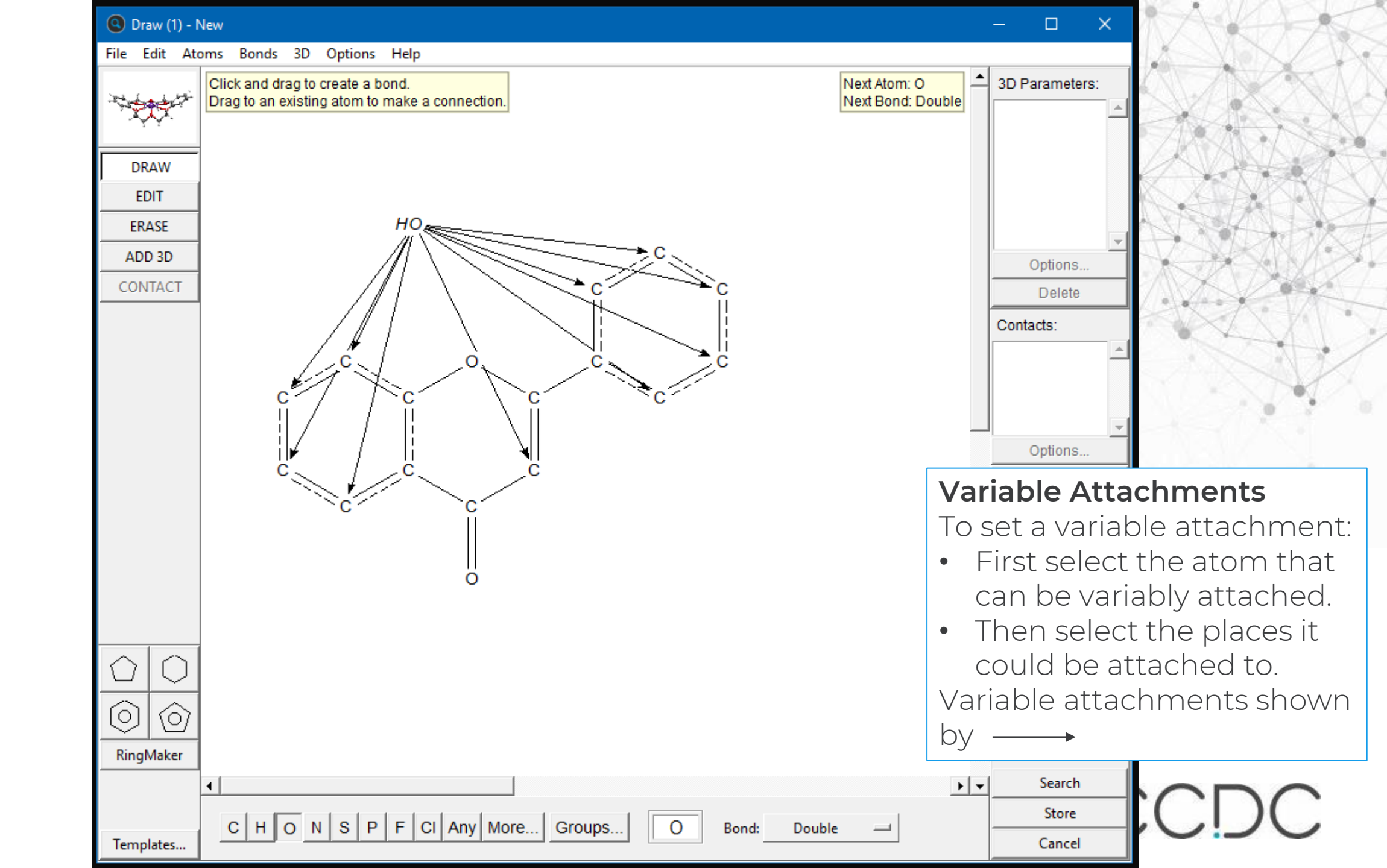

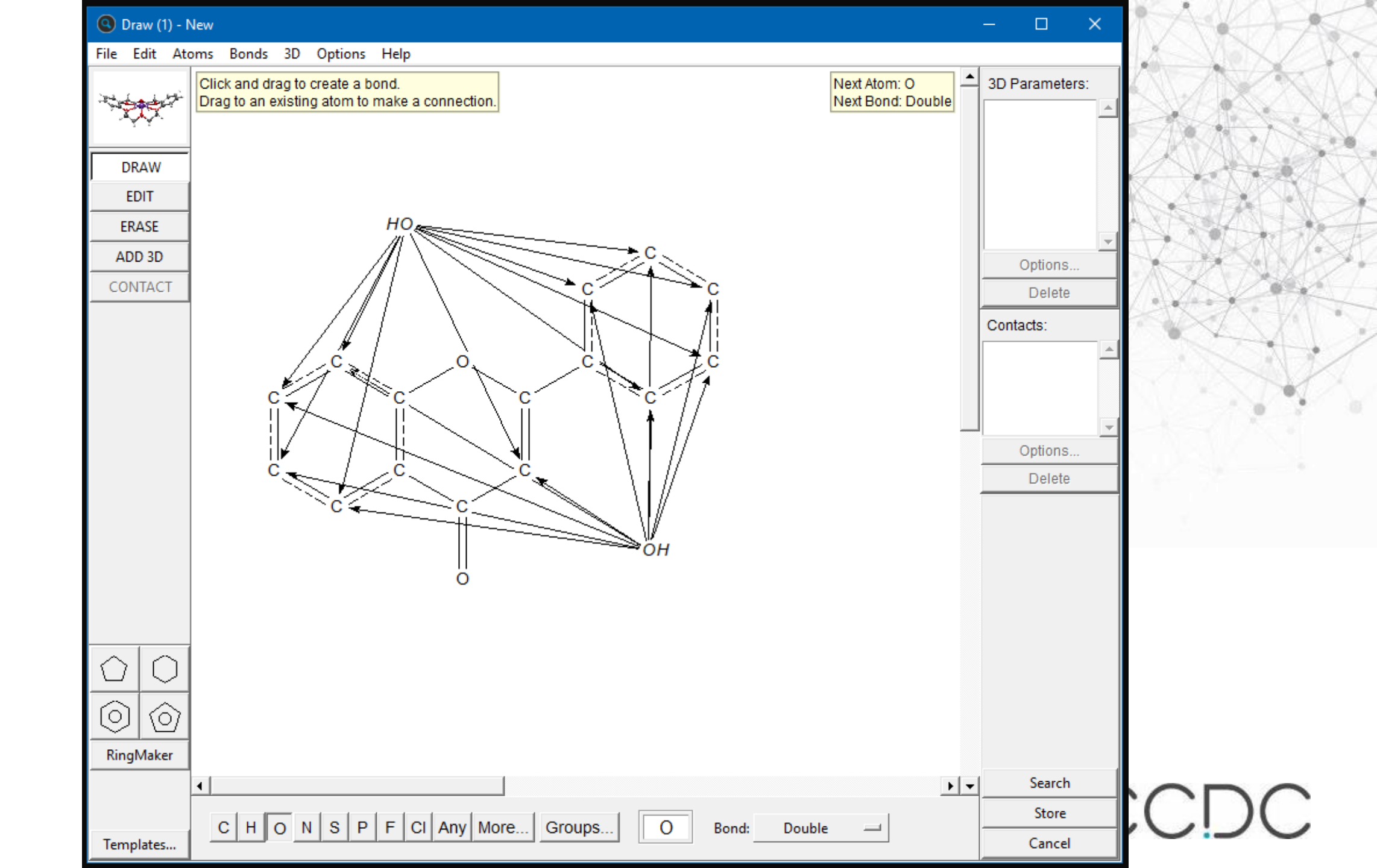

## How do I only find di-hydroxy flavones? Combine Queries

Query 1: 2 variably attached OH Query 2: 3 variably attached OH

Must have: Query 1 Must not have: Query 2

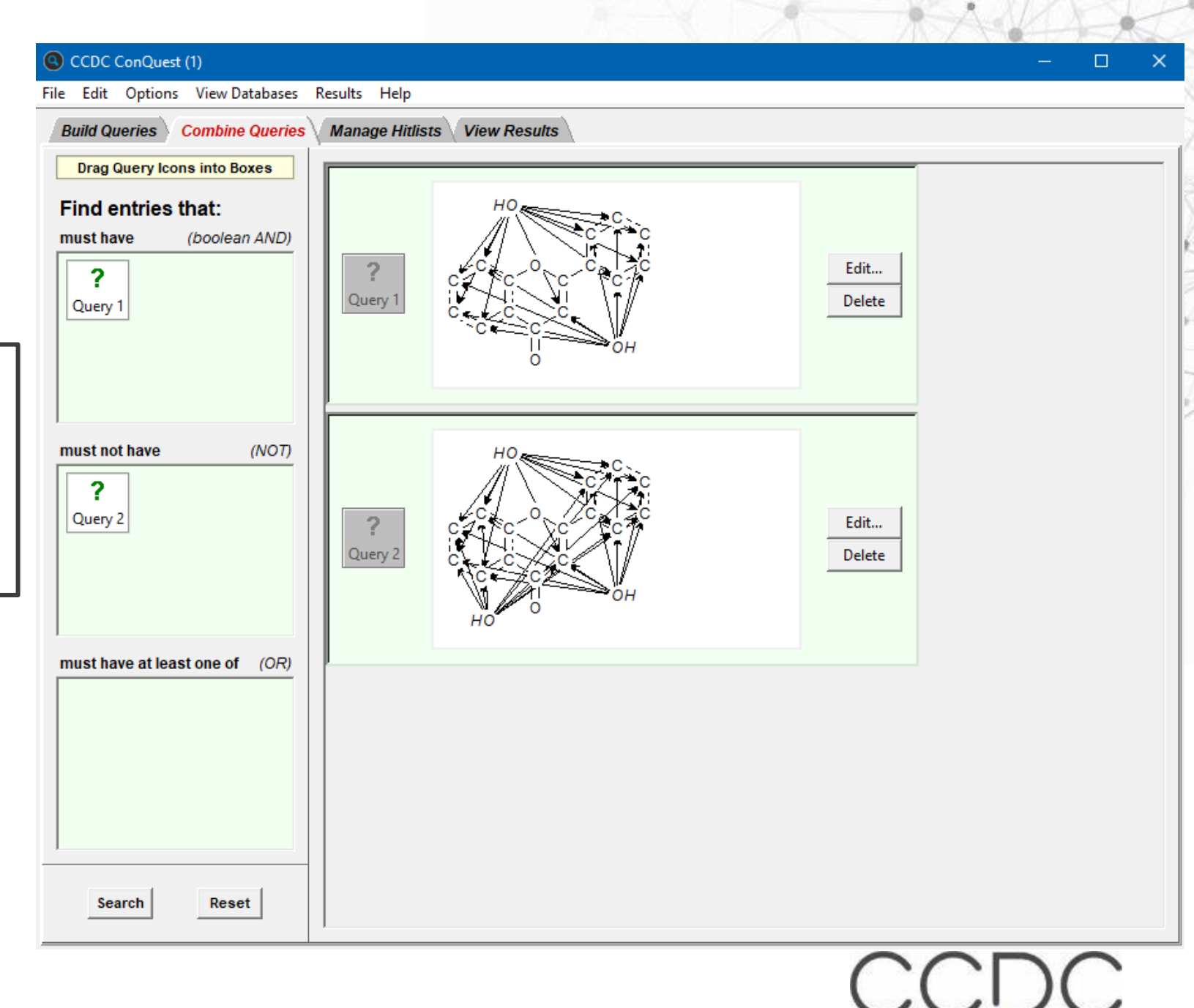

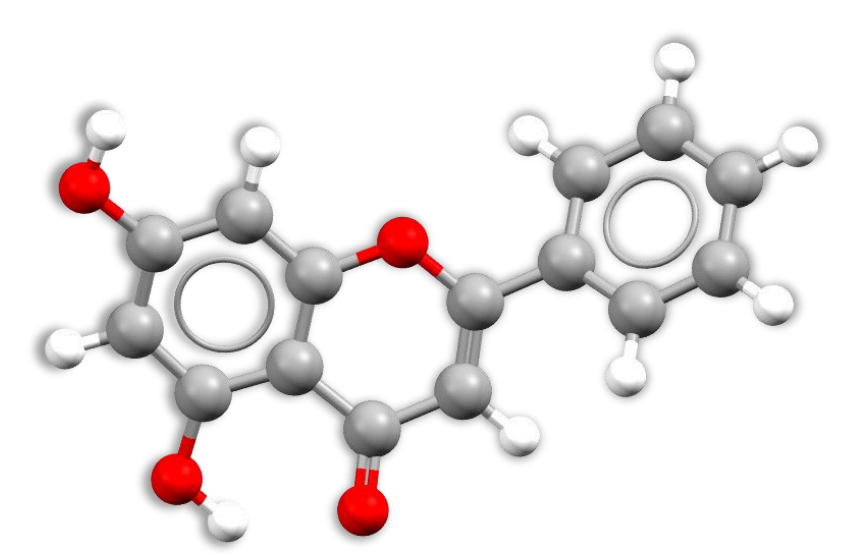

### **CSD-IYIWEU**

Chrysin, 5-7-dihydroxyflavone, is found in honey, propolis and passionflowers.

### **CSD-AFOCUV**

5,6-Dihydroxy-7,8-dimethoxyflavone, Isolated from a rare traditional Chinese medicinal herb, *Saussurea involucrate* 

### **CSD-PUZLII**

Wogonin, 5,7-Dihydroxy-8methoxyflavone, extracted from *Scutellaria baicalensis*. It has been investigated for many different biological activities.

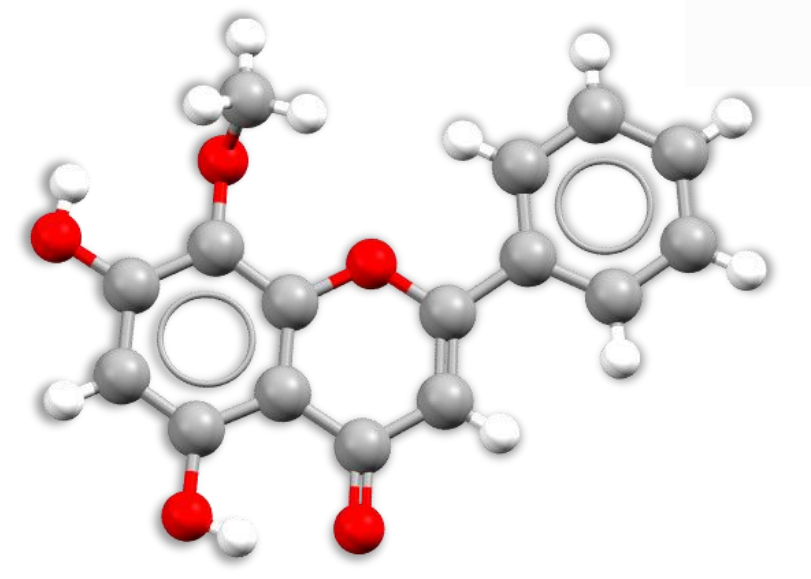

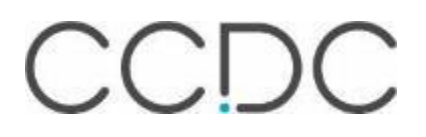

## **Customise your searching**

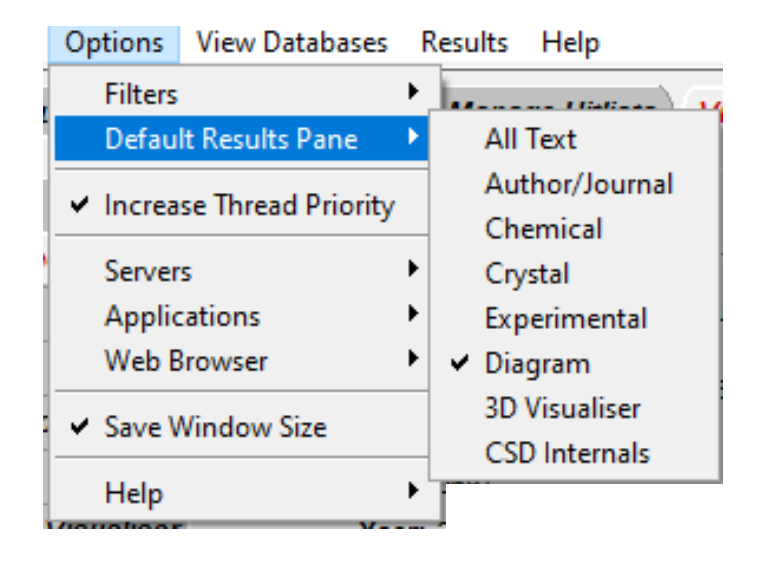

|          |                    |   |         |              |         | 1 50 00                                 |
|----------|--------------------|---|---------|--------------|---------|-----------------------------------------|
| Options  | View Databases     | F | Results | Help         |         | 🗖 R fac                                 |
| Filters  |                    | × | Defa    | ult Filter S | ettings |                                         |
| Defau    | lt Results Pane    | ۲ | Filter  | s to Displa  | iy      | C Only                                  |
| ✓ Increa | se Thread Priority | , |         |              |         |                                         |
|          |                    |   |         |              |         | No er                                   |
| Server   | s                  | • |         |              |         | 🗖 Not p                                 |
| Applic   | tations            | ► | ł –     |              |         | 🗖 No io                                 |
| Web E    | Browser            | ► |         |              |         | C Only                                  |
| ✓ Save \ | Window Size        |   |         |              |         |                                         |
| Help     |                    | • |         |              |         |                                         |
|          |                    |   |         |              |         | The selectio<br>and saved<br>during a s |
|          |                    |   |         |              |         |                                         |

| $\smile$ | Default Filter Settings — 🗆 🗙                       |
|----------|-----------------------------------------------------|
|          | Select filters that you wish to turn on by default. |
| Г        | 3D coordinates determined                           |
| ſ        | R factor 💿 <= 0.05                                  |
|          | C <= 0.075                                          |
|          | ○ <= 0.1                                            |
| ſ        | Only 💿 Non-disordered                               |
|          | C Disordered                                        |
| Г        | No errors                                           |
| Г        | Net polymoria                                       |
|          | , Not polymenc                                      |
|          | No ions                                             |
| Į        | Only 💿 Single crystal structures                    |
|          | C Powder structures                                 |
| L r      | Only 💿 Organics                                     |
| 12       | -                                                   |

Have a results panel you prefer to see first in ConQuest? Select it in: **Options>Default Results Pane** 

Always using the same search filter settings? Change your default settings in: Options> Filters> Default Filter Settings...

## **Finding fantastic structures**

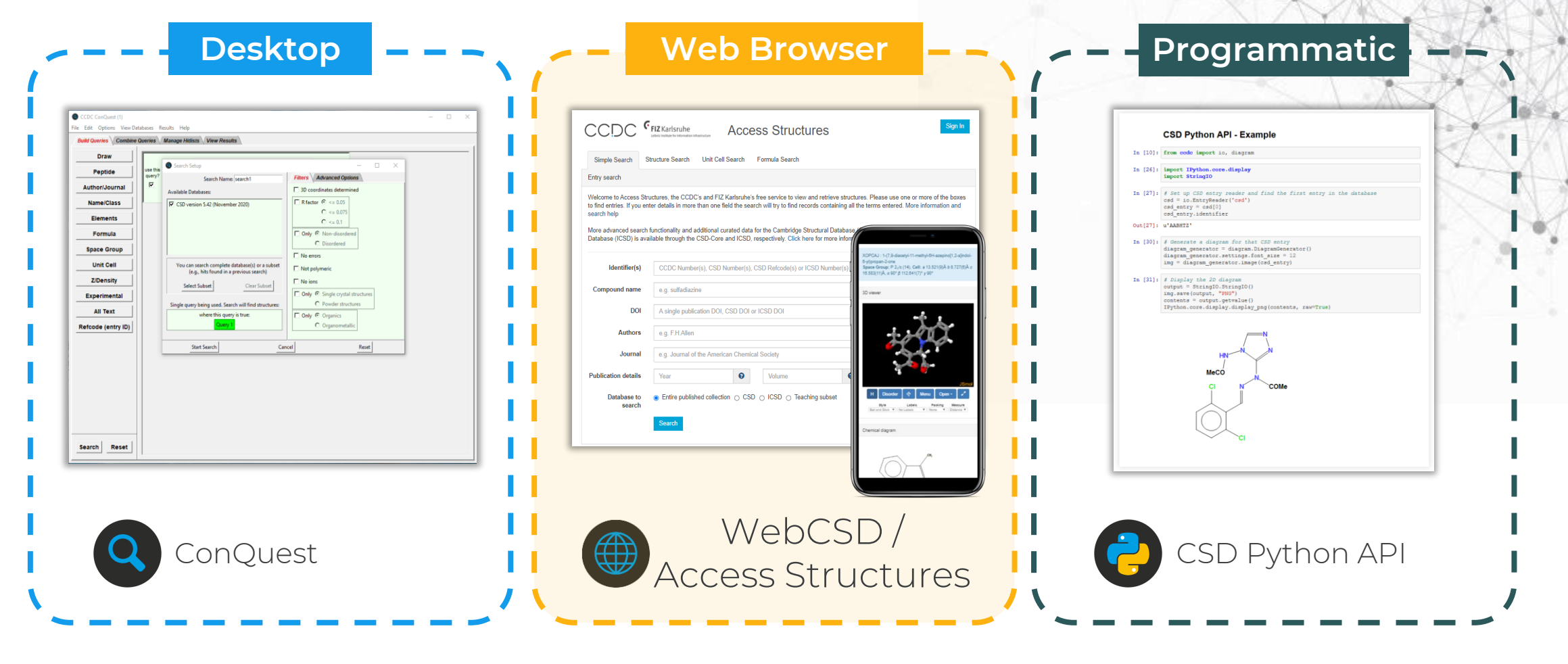

CCDC

## **Access Structures**

- Online portal to access the CSD and ICSD
- Free to view and retrieve individual structures
- Basic searching
- Accessed through any standard internet browser – no local installation of software required

|                                                                                                    |                                                                                                    | * AV                                                                                                    |                                                                                                    | X                                                  |
|----------------------------------------------------------------------------------------------------|----------------------------------------------------------------------------------------------------|----------------------------------------------------------------------------------------------------|----------------------------------------------------------------------------------------------------|----------------------------------------------------|
|                                                                                                    |                                                                                                    |                                                                                                    | XOPCAJ: 1-(7.5-diacety-11-methyl-<br>8-jetipiopan-3-ore<br>5 pace Torov: P 2-(v (1-6), Cell: a 13<br>16.582(11)Å, a 90° β 112,841(7)* y 60                         | 9H-azepino(1.2-a)indoi-<br>1.521(9)A b 8.727(9)A c |
| Simple Search S                                                                                     | FIZ Karlsruhe<br>under weitweite Heinsteine<br>tructure Search Unit Cell Search Formula Sear                                                                                          | uctures                                                                                                    | 30 viewer                                                                                                    | <u>~</u>                                           |
| Entry search<br>Welcome to Access Stru-<br>to find entries. If you en<br>search help                | uctures, the CCDC's and FIZ Karlsruhe's free service to<br>ier details in more than one field the search will try to fin<br>functionality and additional curated data for the Cambrid | o view and retrieve structures. Please use on<br>nd records containing all the terms entered<br>doe Structural Database (CSD) and the Inc.                     | ine or more of t<br>More informati                                                                                                    | -<br>Jsmdl                                         |
| Database (ICSD) is ava                                                                              | Initialization of the CSD-Core and ICSD, respectively. Cl                                                                                                    | s) or ICSD Number(s)                                                                                                    | H         Disorder         Φ         Menu           By a         Lates         *         1           Chemical diagram         Chemical diagram         *         * | Copen - 2<br>Pasking Messure<br>Kone * Distance *  |
| Compound name<br>DOI                                                                                | e.g. sulfadiazine A single publication DOI, CS Results Destolates Destolates Destolates                                                                                               | AHEPUY: N:(4Hydroxyshery()acetamide morpholine<br>space Group: P 1 (2), Cell: a 8.716(3) A 5 952(5) A c                                                        | 12.38563Å o 102.35(3)                                                                                                    |                                                    |
| Authors<br>Journal                                                                                  | e.g. F.H.Allen   e.g. Journal of the American  Coverbat  Develoat                                                                                                    | 3D viewer                                                                                                    | Chemical                                                                                                    |                                                    |
| Publication details<br>Database to                                                                  | Year      Entire published collection                                                                                                    | 載x 均                                                                                                    | Heto                                                                                                    |                                                    |
| Download deposited                                                                                  | ICIF                                                                                                    | H Disorder & Manu Open -<br>Style Links V Links V Rose I fore                                                                                                  | • • • • • • • • • • • • • • • • • • •                                                                                                    |                                                    |
| <ul> <li>Deposited CIF(s)</li> <li>Deposited CIF(s) with</li> <li>Deposited file(s) with</li> </ul> | out structure factor data                                                                                                    | Additional details Deposition Number 200783 Date Clation II.D.H. Qenald, VID.S.1 Structure Determinate Syncorpres Parcedated morpholi Disposited on 16/12/2002 | Arberwell, S. Parsons, C.R. Pulham CCDC 200783: Experimental Crystal<br>n. 2003, DOI: 10.5517/ccfayep<br>ne, Acetaminophen morpholine                              |                                                    |
| data and checkCIF rep                                                                               | orts included                                                                                                    | Associated publications<br>ID H Oswald, WD S Mothanvell, S Parsons, 0<br>2002, 58, 1290, DOI: 10.1107/S16095368201                                             | I R Pulham, Acts Crystallographica Section E: Structure Reports Online,<br>8111                                                                                    |                                                    |

www.ccdc.cam.ac.uk/structures

|                                                                                                    |                                            |                       |                                       |                                                    | A.   |
|----------------------------------------------------------------------------------------------------|--------------------------------------------|-----------------------|---------------------------------------|----------------------------------------------------|------|
| WebCSD                                                                                                    | Simple Search                              | Structure Search      | Unit Cell Search                      | Formula Search                                     | \$XE |
| cess Structures and WebCSD                                                                                                    |                                            |                       | CSD Sketcher Elemental                |                                                    | R    |
| Identifier(s)       CCDC Number(s), CSD Number(s), CSD Refcode(s) or ICSD Number(s), CSD Refcode(s) or ICSD Number(s), CSD Refcode(s) or ICSD Number(s), CSD Refcode(s) or ICSD Number(s), CSD Refcode(s) or ICSD Number(s), CSD Refcode(s) or ICSD Number(s), CSD Refcode(s) or ICSD Number(s), CSD Refcode(s) or ICSD Number(s), CSD Refcode(s) or ICSD Number(s), CSD Refcode(s) or ICSD Number(s), CSD Refcode(s) or ICSD Number(s), CSD Refcode(s) or ICSD Number(s), CSD Refcode(s) or ICSD Number(s), CSD Number(s), CSD Refcode(s) or ICSD Number(s), CSD Number(s), CSD Number(s), CSD Number(s), CSD Number(s), CSD Number(s), CSD Number(s), CSD Number(s), CSD DOI         D01       A single publication DOI, CSD DOI or ICSD DOI         Authors       e.g. F.H.Allen         Journal       e.g. Journal of the American Chemical Society         Publication details       Year         Volume       • Entire published collection • CSD • ICSD • Teaching substance         + Add New Search Field       •         Search       Search | Page<br>Page                               | 0<br>0<br>0<br>0<br>0 | C C C C C C C C C C C C C C C C C C C | More advanced<br>searching availabl<br>with WebCSD | le   |
| Unit Cell Sea<br>Lattice centring Primitive (P) • • •<br>a e.g. 10.0 • α<br>b e.g. 10.0 • β<br>c e.g. 10.0 • γ                                                                                                    | e.g. 90.0 @<br>e.g. 90.0 @<br>e.g. 120.0 @ | e.g. C8               | Formula                               | Search                                             |      |

### **Structure Search**

| Simple Search    | Structure Search | Unit Cell Search | Formula Search |
|------------------|------------------|------------------|----------------|
| Chemical structu | re searching     |                  |                |

Please draw your diagram or add a SMARTS string using the advanced section below.

You can help us improve the current version of the CSD Sketcher by telling us what you think.

Leave your feedbac

| ß        | 5    | $C^{2}$ | □,     | $\diamond$ | \$ | œ    | -  | = | $\sim$ | $\bigcirc$ | 0   | $\sim$ | 15-cro | wn-5 | $\sim$ |          |
|----------|------|---------|--------|------------|----|------|----|---|--------|------------|-----|--------|--------|------|--------|----------|
| с        |      |         |        |            |    |      |    |   |        |            |     |        |        |      |        | +        |
| N        |      |         |        |            |    |      |    |   |        |            |     |        |        |      |        | -        |
| 0        |      |         |        |            |    |      |    |   |        |            |     |        |        |      |        |          |
| н        |      |         |        |            |    |      |    |   |        |            |     |        |        |      |        |          |
| S        |      |         |        |            |    |      |    |   |        |            |     |        |        |      |        |          |
| Р        |      |         |        |            |    |      |    |   |        |            |     |        |        |      |        |          |
| F        |      |         |        |            |    |      |    |   |        |            |     |        |        |      |        |          |
| CI       |      |         |        |            |    |      |    |   |        |            |     |        |        |      |        |          |
| X        |      |         |        |            |    |      |    |   |        |            |     |        |        |      |        |          |
| <b>U</b> |      |         |        |            |    |      |    |   |        |            |     |        |        | Ver  | sion:  | 0.1.1318 |
| Ma       | atch | cor     | nditio | on:        | 0  | Exac | ct | 0 | Su     | bstr       | uct | ure    | ۲      | Sin  | nila   | rity     |

### Exact

Returns structures that contain the exact molecule as it is drawn.

### Substructure

Returns hits where the draw query is a part of any molecule (similar to conquest).

### Similarity

Calculates a molecular fingerprints using Tanimoto for the drawn molecule and compares that to precalculated fingerprints for structures in the CSD. Required: Full molecule drawn (like exact search) Returns: Similar structures and a similarity score (where 1 is an identical molecule).

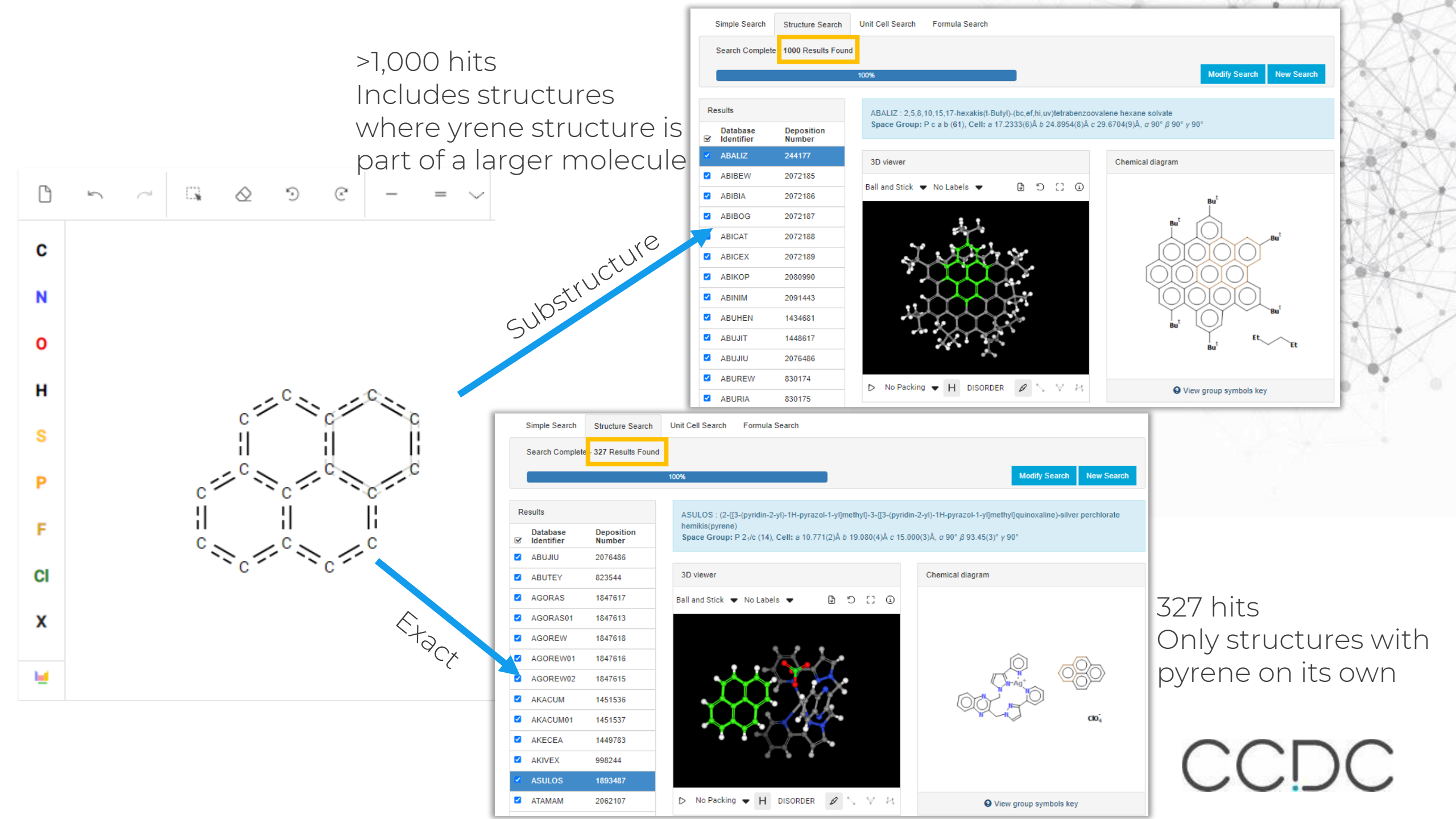

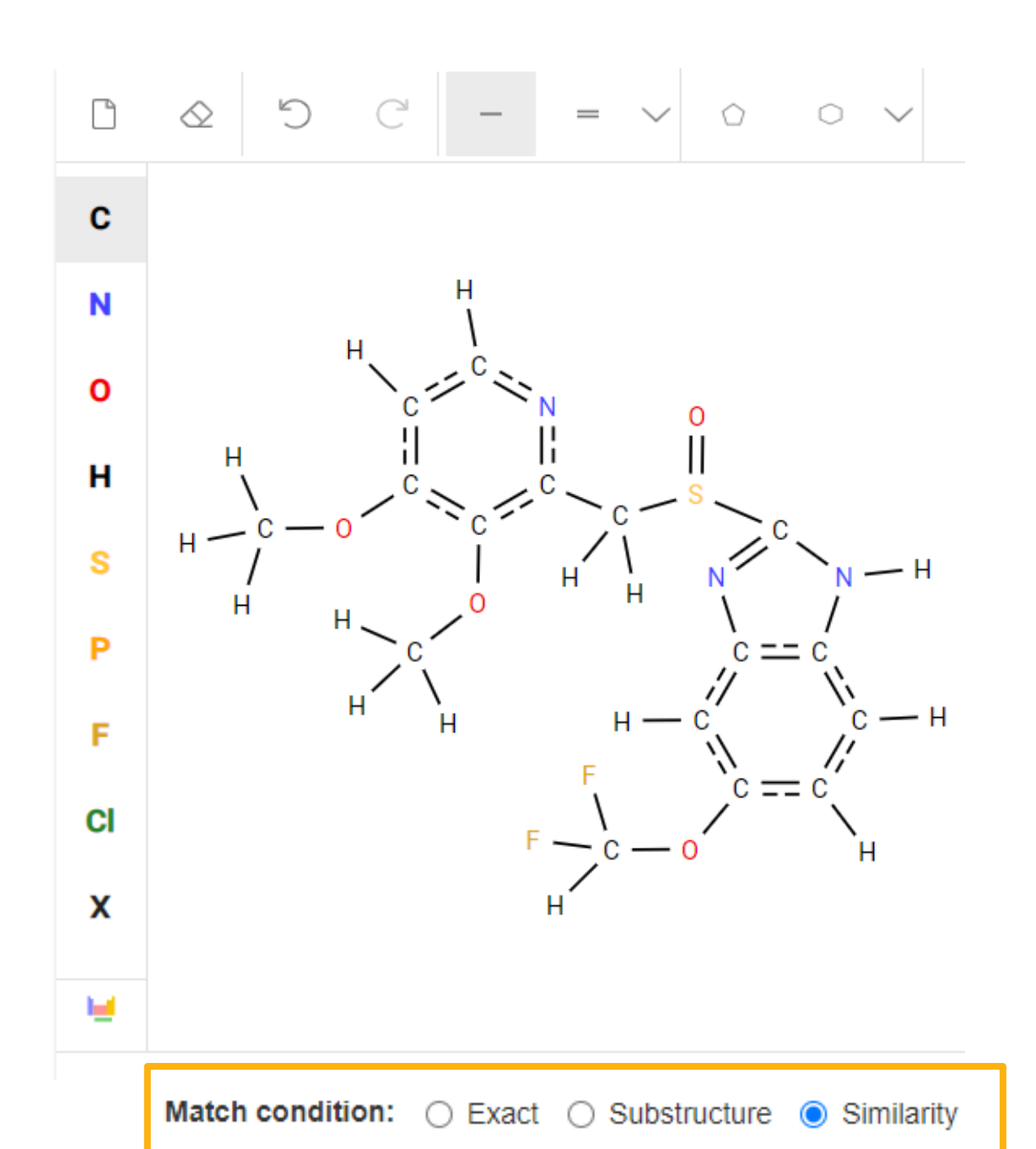

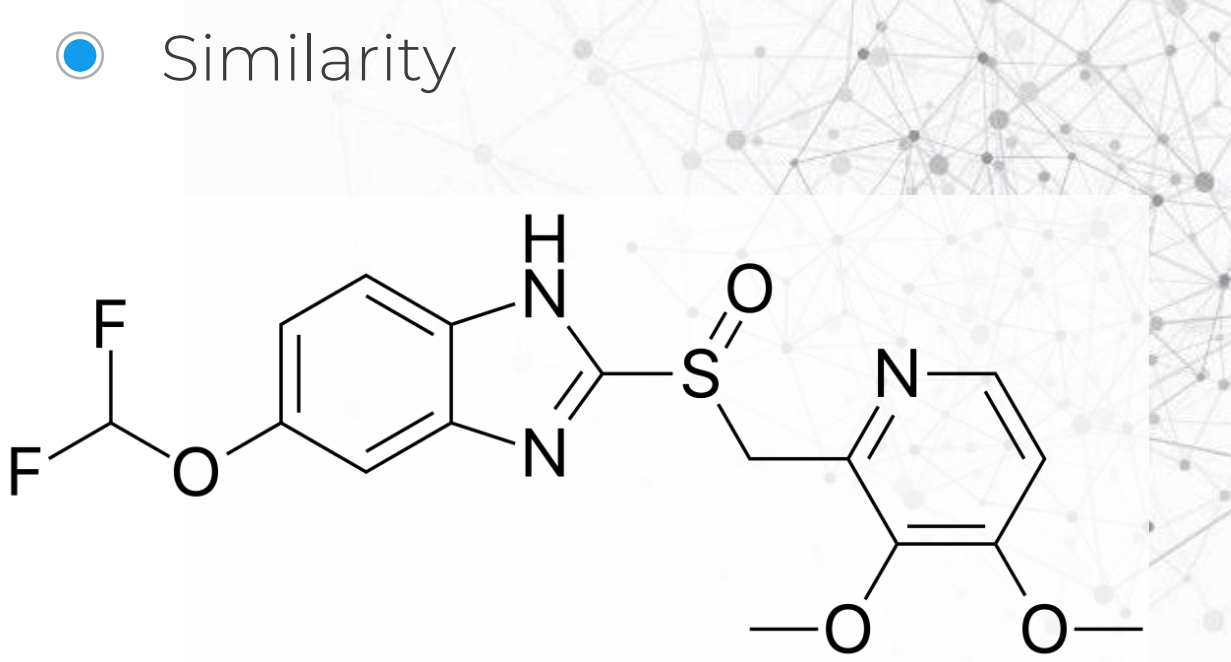

**Example: Pantoprazole**, a medication to treat stomach ulcers Not currently in the CSD

CCDC

| Re       | esults                 |                      |                                    |
|----------|------------------------|----------------------|------------------------------------|
| V        | Database<br>Identifier | Deposition<br>Number | Similarity<br>Score<br>Ø More Info |
|          | BOMQOK                 | 1113696              | 0.998                              |
|          | EYEJUP                 | 1511140              | 0.775                              |
| •        | WETBIJ                 | 1563921              | 0.763                              |
|          | CENBIJ                 | 1556811              | 0.745                              |
|          | FOPYOZ                 | 692400               | 0.745                              |
|          | UDAVIF                 | 633383               | 0.745                              |
|          | UDAVIF01               | 633384               | 0.745                              |
| <b>~</b> | UDAVIF02               | 633385               | 0.745                              |
| <b>~</b> | UDAVIF03               | 633386               | 0.745                              |
|          | VAYXOI                 | 1280849              | 0.745                              |
|          | VAYXOI01               | 1280850              | 0.745                              |
|          | VAYXOI02               | 159050               | 0.745                              |
|          | VAYXOI03               | 633382               | 0.745                              |
|          | H 4 F                  | ▶ 1 - 13 of          | 13 items                           |
|          |                        | Download -           |                                    |

WETBIJ : 2-{[(3,4-dimethoxypyridin-2-yl)methyl]sulfanyl}-1H-benzimidazole **Space Group:** P 2<sub>1</sub> 2<sub>1</sub> 2<sub>1</sub> (19), **Cell:** *a* 9.1828(16)Å *b* 11.625(2)Å *c* 13.463(2)Å, *α* 90° β 90° γ 90°

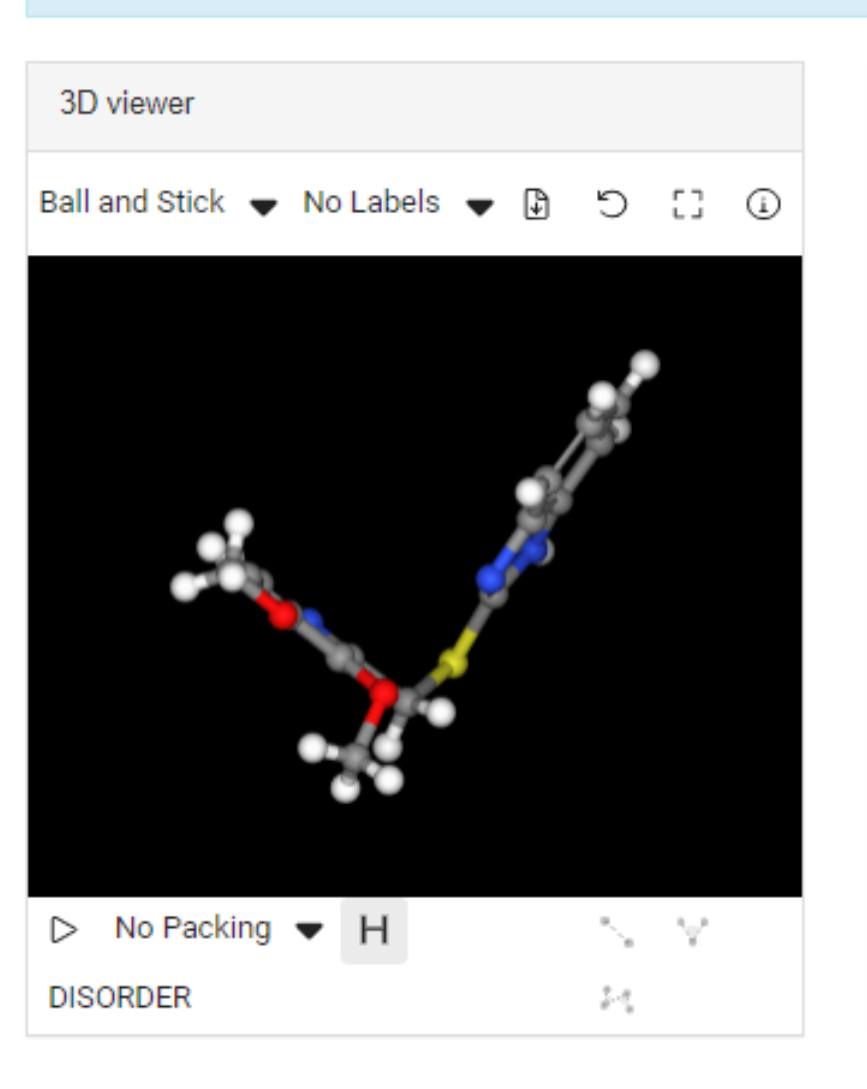

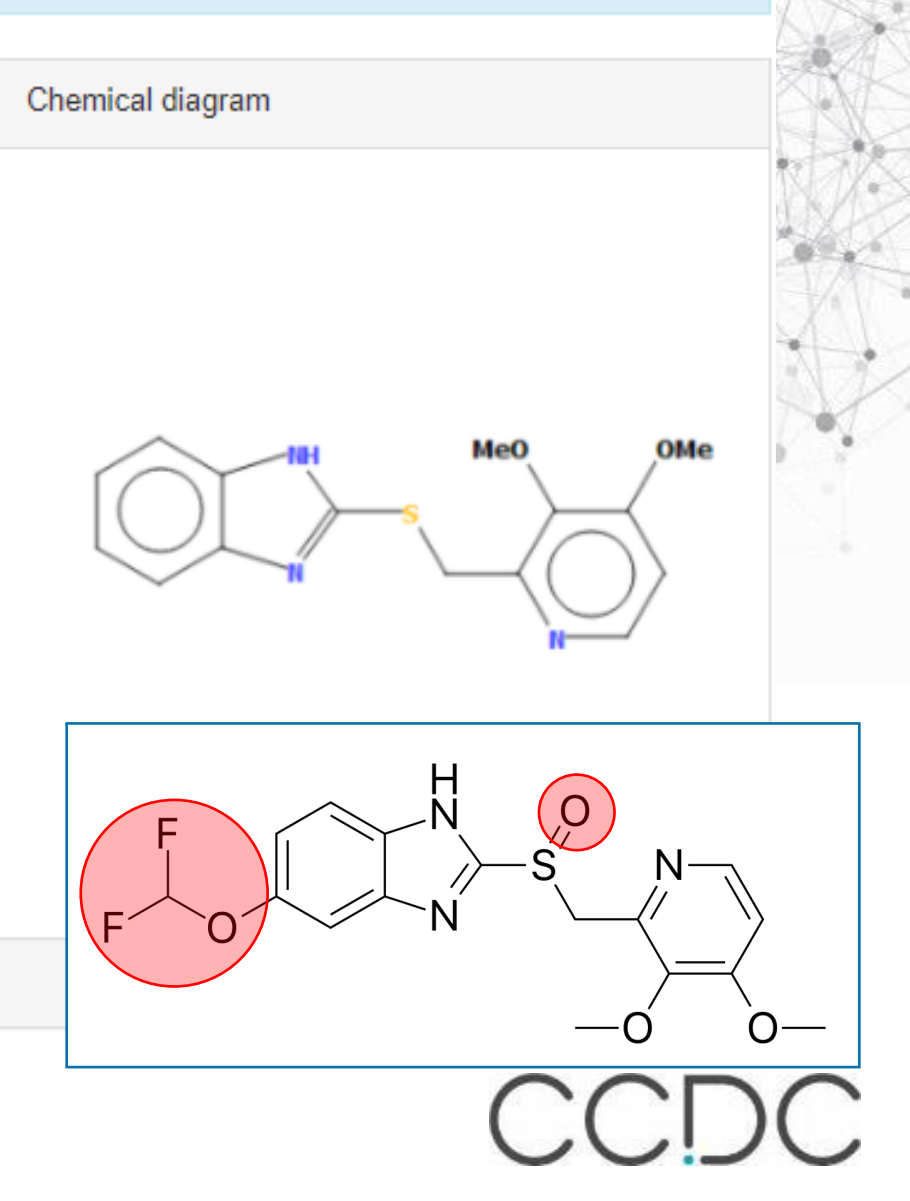

## What have we learnt?

- How to search over a million published crystal structures using our desktop software
  - Building queries from the Draw Window
  - Different ways to build queries (Name, Journal, ...)
  - Edit queries
  - View hitlists
- How to refine your results to structures in targeted subsets allowing you to explore drugs, pesticides and MOFs in more detail
  - Restrict search to a subset
  - Bonus: Load and combine subsets

## What else can you explore in ConQuest?

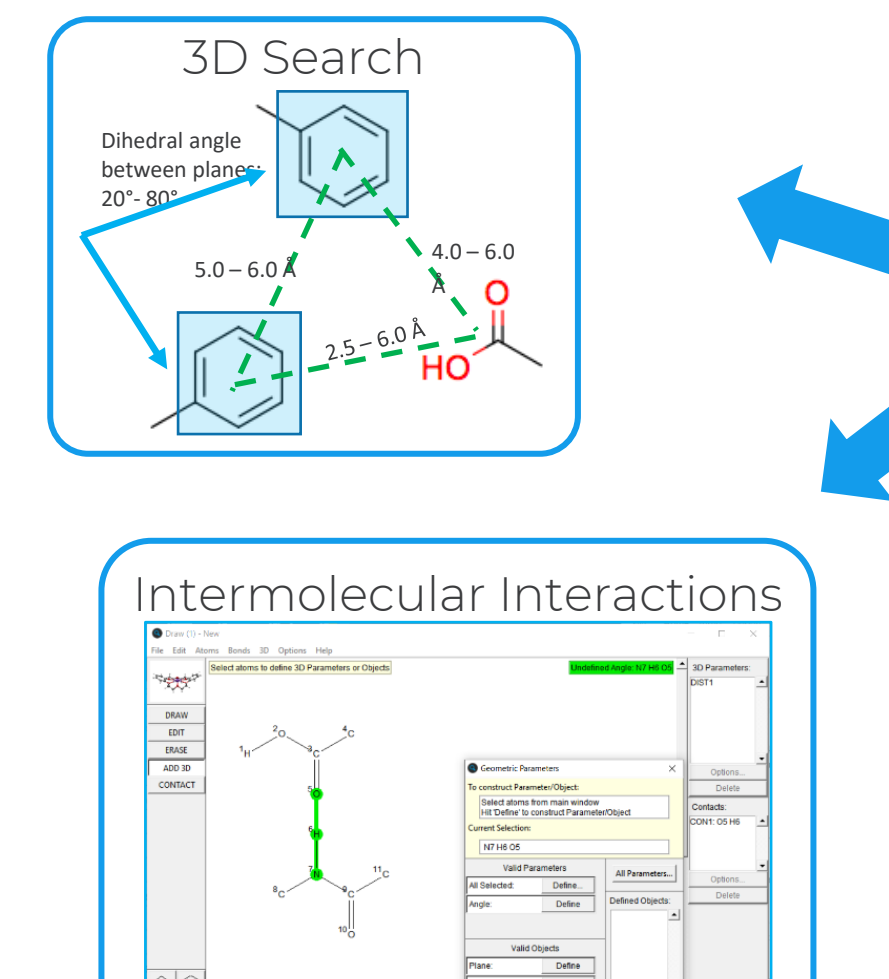

C H O N S P F CI Any More... Groups.

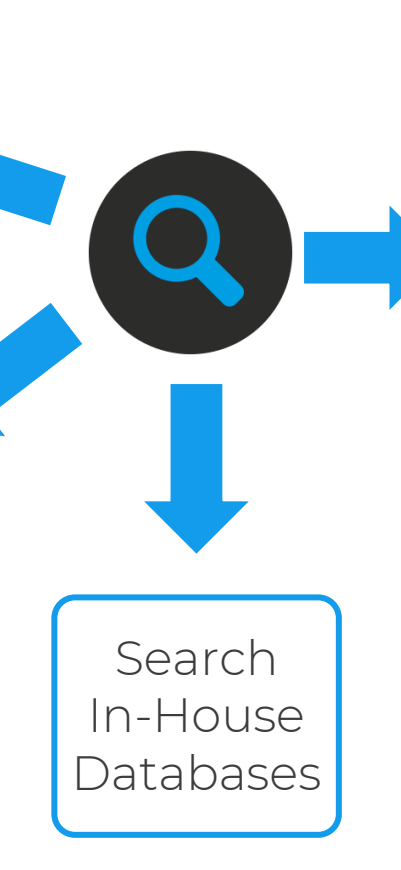

| CCDC ConQuest (1) : search1                                            | [Search]    | ACANIL07                                                                                             |                       | KAN                              |
|------------------------------------------------------------------------|-------------|----------------------------------------------------------------------------------------------------|-----------------------|----------------------------------|
| File Edit Options View Data<br>New Window                              | Ctrl+N      | Analyse Hitlist                                                                                      | Visu                  | alise Structures                 |
| Open<br>Save Search<br>Save Search As                                  | Ctrl+S      | ✓ BOTBEU<br>✓ BOTBEU0<br>✓ BOTBIY<br>✓ BOTBIY01                                                      | Anal<br>Selec<br>Dese | lyse Data<br>ct All<br>elect All |
| Write PDF file to view/print                                           | Ctrl+P      | BOVSUD<br>BOVYOD                                                                                     | Inve                  | rt Selection                     |
| Read Queries<br>Save Queries                                           | Ctrl+R<br>▶ | BOVYOD01                                                                                             |                       | <u></u>                          |
| Export Entries as<br>View Entries in Mercury                           | Ctrl+M      | ✓ BOXQAJ<br>✓ BOXQAJ<br>✓ BOXQIR<br>✓ BOXRAK                                                         |                       |                                  |
| Analyse Data in Mercury<br>Export Parameters and Data<br>View in Excel | Alt+M       | <ul> <li>✓ BOXYOF</li> <li>✓ BOYPEN</li> <li>✓ BOYPOX</li> <li>✓ BOYREP</li> <li>✓ BOYRIT</li> </ul> |                       |                                  |
| Close                                                                  | 0110        |                                                                                                    | ~                     |                                  |

... and more!

## Data analysis in Mercury

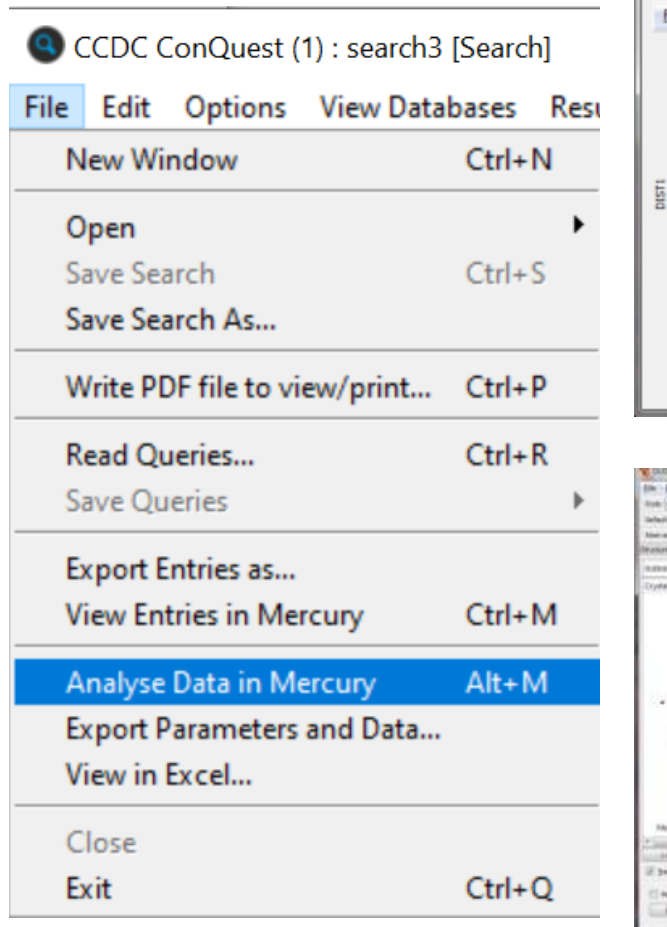

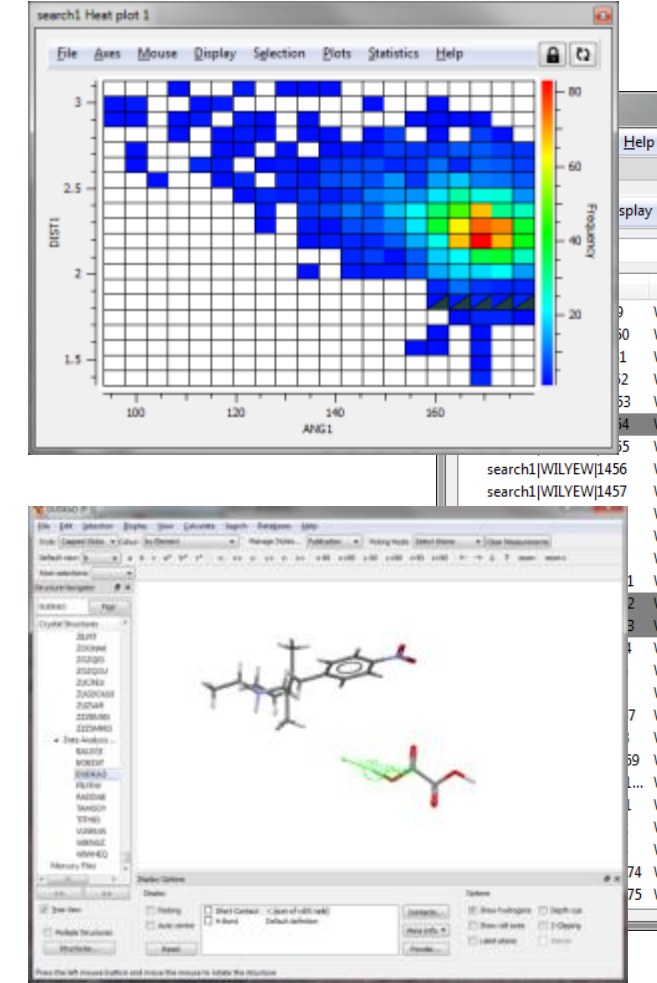

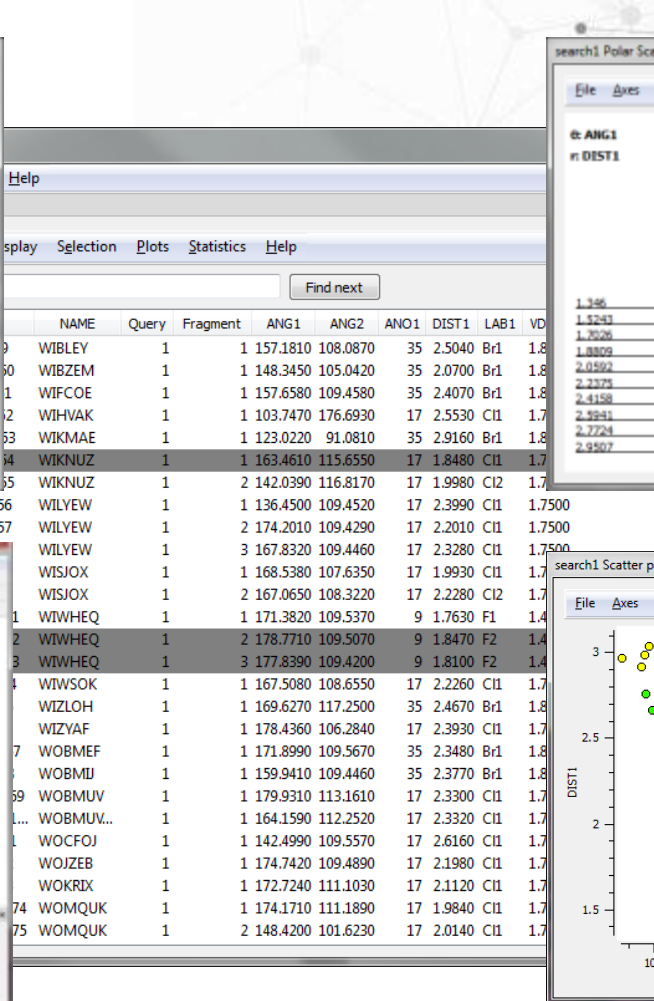

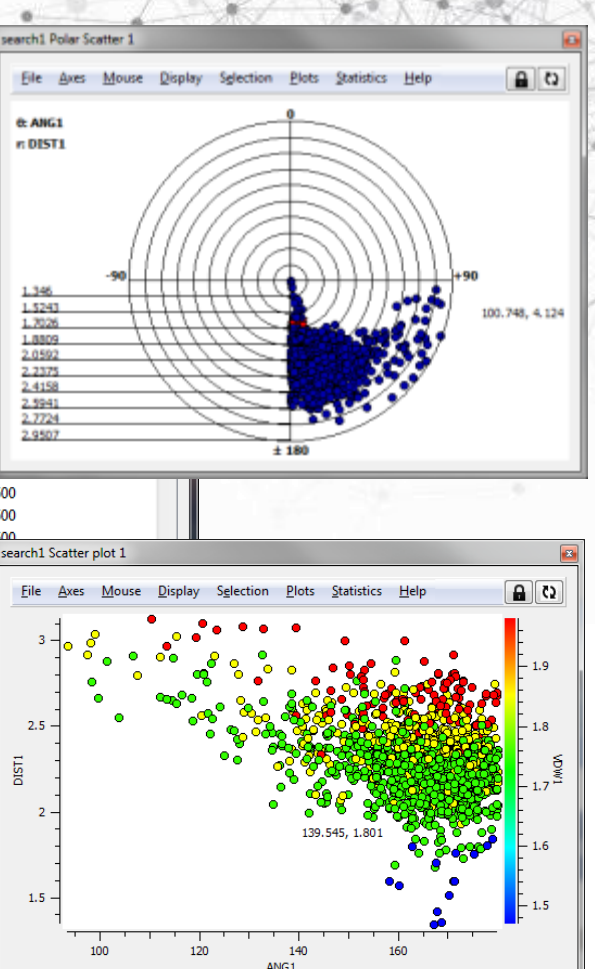

CCDC

https://www.ccdc.cam.ac.uk/Community/educationalresources/

## Want to explore more?

### **Training and Educational Resources**

The wealth of information contained within the Cambridge Structural Database (CSD) extends far beyond a collection of crystal structures. K owledge derived from these materials informs much of chemistry, biochemistry, and biology. Chemical and structural concepts are often difficult to grasp without real world, interactive examples for students to explore.

The CCDC and our colleagues continually produce educational materials for use in classroom and computer lab settings, or as independent study modules. Many of these materials make use of the Teaching Subset - a freely available set of over 750 structures that can be investigated with the free version of our Mercury visualisation and analysis program. Of course, our database of over one million entries are available for free through our Access Structures portal.

If you are an educator looking for supplementary teaching materials, find out more about the Teaching Database here. If you have devely ped your own modules using the CSD and would like to share them with the broader community, please contact us at education@ccdc.cam.ac.uk.

To keep up to date with the latest news from education and outreach at the CCDC, sign up for the Education and Outreach Newsletter here.

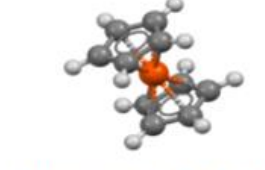

CSD-Core Essential crystallographic and structural chemistry capabilities.

Information on the Teaching Subset

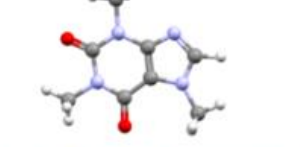

Access a series of teaching modules for use in the classroom

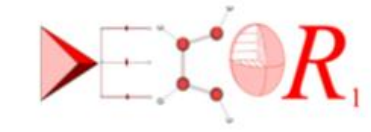

Register for

E&O newsletter

DECOR: Educational Resources for Teaching Crystallography

**On-demand** modules with completion certificate

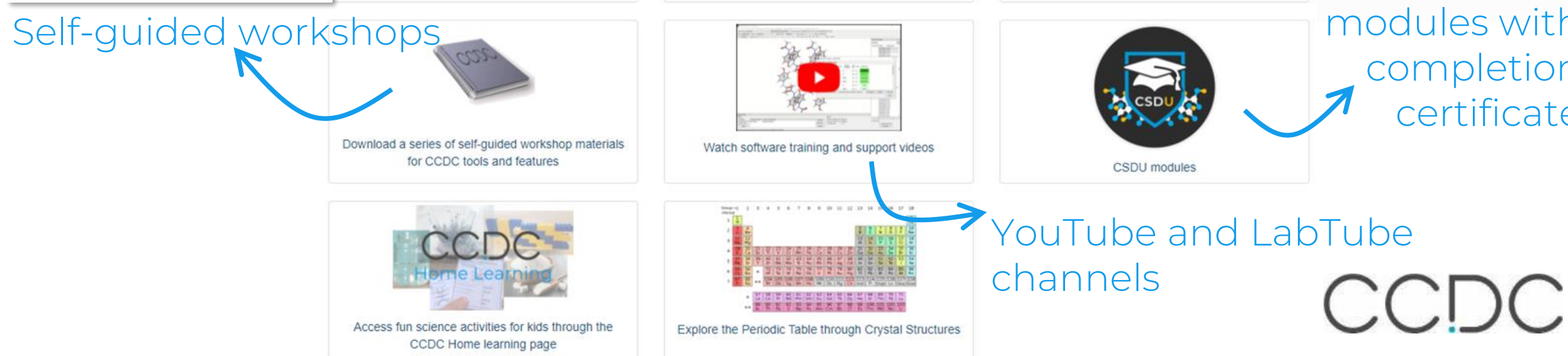
## Want to explore more?

## More Virtual Workshops in the coming weeks

https://www.ccdc.cam.ac.uk/News/Events/

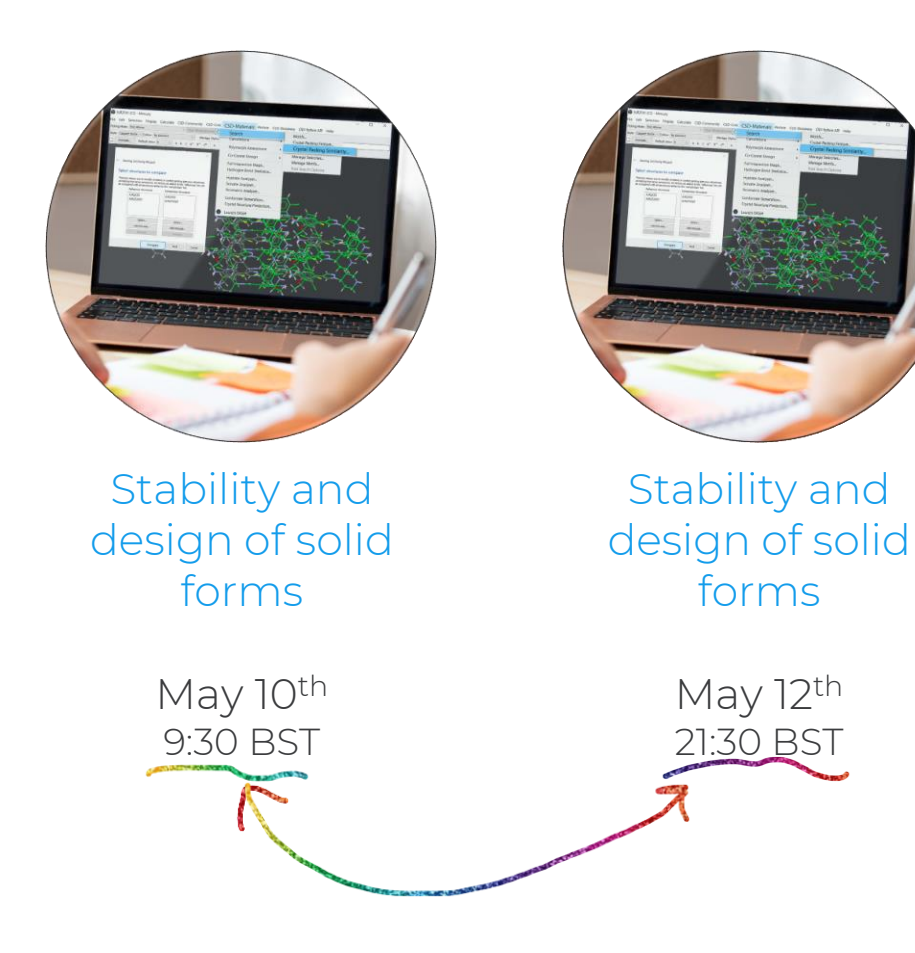

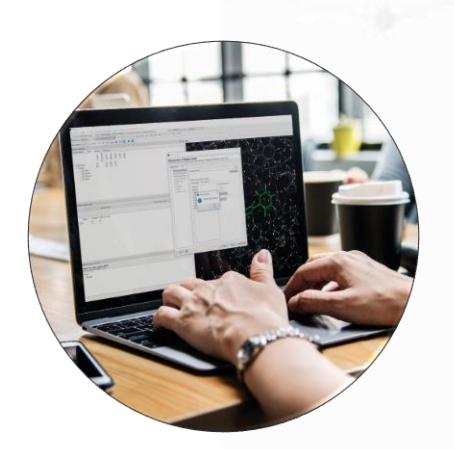

First steps in protein ligand docking

> May 18<sup>th</sup> 11:00 BST

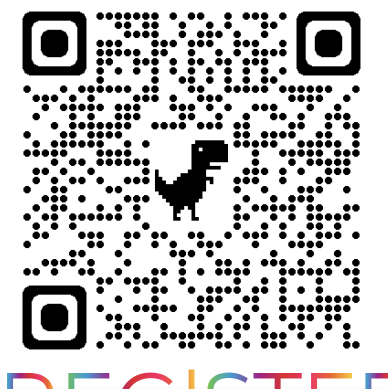

REGISTER

CCDC